# 第4章 検索

# (1)物件検索

レインズに登録されている物件や既に成約済みの物件の中から、希望条件に合った物件を探し出す ことができます(=条件検索)。検索結果から、物件詳細や物件概要書、物件図面の確認をしたり、 印刷したりできます。

条件は「梅田 徒歩15分~3000万円」のように、フリーワードで指定することもできます(=フ リーワード検索)。

たびたび使いたい条件は、設定しておけば、『マッチング検索』ですぐに検索結果を見ることができます(=マッチング検索)。

| 1. 自社物件管理<br>物件登録<br>10世生服金化物に加加加加加加加加加加加加加加加加加加加加加加加加加加加加加加加加加加加加                              | メインメニュー                                                              | ■利用者:111001234500 株式会社                                                                                                    | 10000不動産股                                                                                                    | ? 된 חַלָּדָיּ                                    |
|-------------------------------------------------------------------------------------------------|----------------------------------------------------------------------|----------------------------------------------------------------------------------------------------|----------------------------------------------------------------------------------------------------|--------------------------------------------------|
| 5.その他         展程・ガイドライン           実務支援アプリ         規程・ガイドライン           む問合せ         売却依頼主物件確認案内書 |                                                                      | · 検索(物件:         1           州州保線<br>※任後雲         上接案           沙丁二丁接索         加州省日投索           沙丁二丁接索         加州省日投索           四州福日川明 湾丁::131         会員検索 | <ul> <li>3. 新着物件確認</li> <li>日報校室</li> <li>マッチング検索</li> <li>・登録条件表</li> <li>・セットあり条件表</li> <li>●係着お知らせ</li> <li>●家施中WEBアンケート</li> </ul> | 5件<br>0件<br><u>約90世-第(編集1)</u><br><u>アンケート-第</u> |
|                                                                                                 | 5.その他           業務支援アプリ         規程・ガイド           あ問合せ         売却依頼主物 | <u>ライン</u><br>特確認案内書                                                                                                    |                                                                                                    |                                                  |

- また、物件種別と物件番号から、検索することもできます(=物件番号検索)。
  - 《メインメニュー》の『2.検索(物件・会員)』カテゴリー『条件検索』をクリックします。

| <b>列件                                    </b>                                                                                                    | H検索                                          | ©利用者:027100026210 Edigie                 | 用その1殿                        | פֿפֿם 🛃 🥐  |
|----------------------------------------------------------------------------------------------------|----------------------------------------------|------------------------------------------|------------------------------|------------|
| 物件検索                                                                                                    | 自社物件管理                                       |                                          | 規程・ガイドライン                    | メインメニュー    |
| <u>インメニュー</u> > 物作<br>検索条件クリア                                                                                                    | - 検索<br>7ッチング条件保存                            |                                          |                              | 件数確認 検索実行  |
| 基本条件                                                                                                    |                                              |                                          |                              |            |
| 一覧表示順                                                                                                    | 物件種目 > 価格昇                                   | 頃~                                       |                              |            |
| データ種類区分                                                                                                    | ● 売・賃貸物件 ○                                   | 成約事例物件                                   | データ種類                        | ~          |
| 物件種別 1                                                                                                    | > 物件                                         | 種目 1-1 🛛 🔍                               | 物件種目 1-2                     | ~          |
| 勿件種別 2                                                                                                    | > 物件                                         | 種日 2-1 🔍                                 | 物件種目 2-2                     | ~          |
| 所在地詳細の表示<br>所在地・沿線                                                                                                    | ■ 成約検索結果の詳細す                                 | 9月時に所在地名3、部屋番号                           | を表示する                        |            |
| 1所在地1 1、                                                                                                    | -ド<br>~ 名称                                   | 所在地2                                     | -ド 名称<br>~                   | 所在地検索      |
|                                                                                                    | - ド 名称                                       | 所在地2                                     | -ド 名称                        | 所在地検索      |
| 「2 所在地1 <sup>コ、</sup>                                                                                                    | ~                                            |                                          |                              |            |
| 近 2 所在地 1 <sup>コ、</sup><br>地<br>3 所在地 1 <sup>コ、</sup>                                                                                                    | ~<br>-ド<br>~名称                               | 所在地2 □-                                  | - ド 名称                       | 所在地枝索      |
| f 2 所在地1 <sup>3</sup><br>3 所在地1 <sup>31</sup>                                                                                                    | ~<br>-ド<br>ード<br>福県・市区町村名のコード8               | 所在地2 <sup>コー</sup><br>新在地2 <sup>コー</sup> | -ド 名称<br>~ -ドを指定してください       | 所在地枝索      |
| 新2所在地1 <sup>→</sup><br>在<br>3所在地1 <sup>→</sup><br>「所在地1」には<br>1 22線 <sup>→</sup><br>1 1220<br>1 1220<br>1 1220<br>1 1220<br>1 1220<br>1 1220<br>1 1220<br>1 1220<br>1 1200<br>1 1200<br>1 10 | ~ 名称<br>- ド 名称<br>- ド 名称<br>- ド 名称<br>- ド 名称 | <b>所在地2</b><br>5. 「所在地2」には町名のコ<br>~ コード  | -F 名称<br>~ 名称<br>-Fを指定してください | 所在地検索沿線駅検索 |

②《物件検索条件検索》画面が表示されます。

### 1.希望する条件に合った売・賃貸物件を探す

レインズに登録されている物件の中から、希望条件に合った物件を探し出すことができます。

◆ここでは、探したい物件の例を「**売マンション、大阪市都島区で谷町線沿線、価格3000万円以下、** ペット可の物件」として、検索の流れを説明します。

| Kinking Reims           物件技術         自己物件管理           ケインジェューン         自己物件管理           メインジェューン         ショークジグ集合体           施業条件のジア         マップング条件保存           エッジ         ローク・ショーク                                                                                                    | EMURA:c07100025210 Edge用での1股<br>規程・ガイドライン<br>2                                                                                              | 22077<br>メインメニュー<br>「##WEEE   MERKT<br>本<br>なれてし       | 検索 条件検索》画面の『データ種<br>]で「売・賃貸物件」の ⊙ が選択<br>いることを確認します。 |
|----------------------------------------------------------------------------------------------------|----------------------------------------------------------------------------------------------------|--------------------------------------------------------|------------------------------------------------------|
|                                                                                                    |                                                                                                    | <ul><li>② 『データ</li><li>② 『データ</li><li>○ 「売物付</li></ul> | 9種類』の 🔽 をクリックし、<br>牛」を選択します。                         |
| 所在地・沿線         コード         名称           1 所在地1         コード         名称           第 2 所在地1         コード         名称           第 3 所在地1         コード         名称           第 5 所在地1         コード         名称           1 所在地1         コード         名称           1 所在地1         コード         名称           1 所在地1         コード         名称           1 所在地1         コード         名称 | 所在地2     コード     名称       所在地2     コード     名称       所在地2     コード     名称       所在地2     コード     名称       コードを、「所在地2」には町名のコードを指定してください     名称 | データ種類<br>物件種目 1-2<br>物件種目 2-2                          | 売物件<br><u>売物件</u><br>賃貸物件                            |

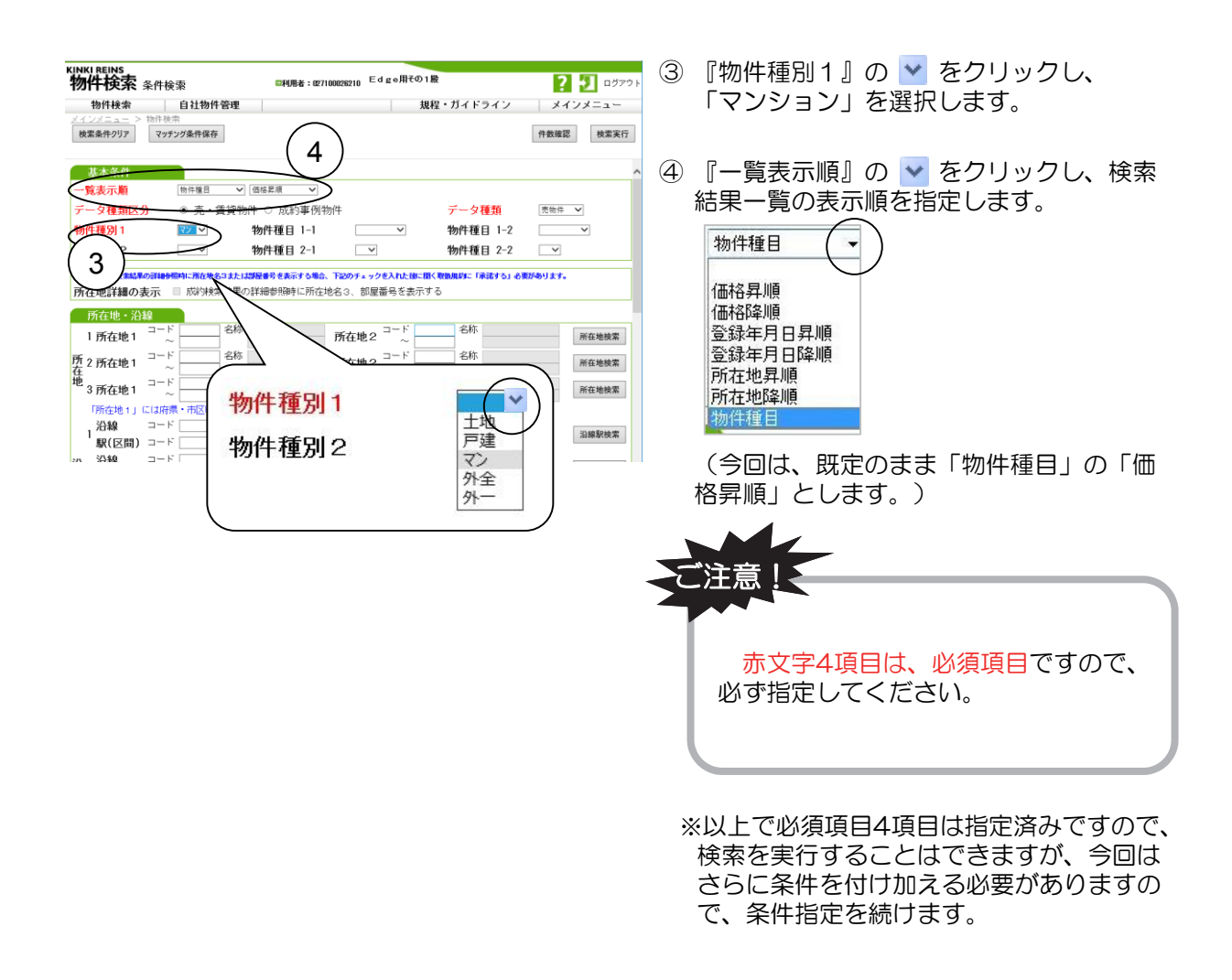

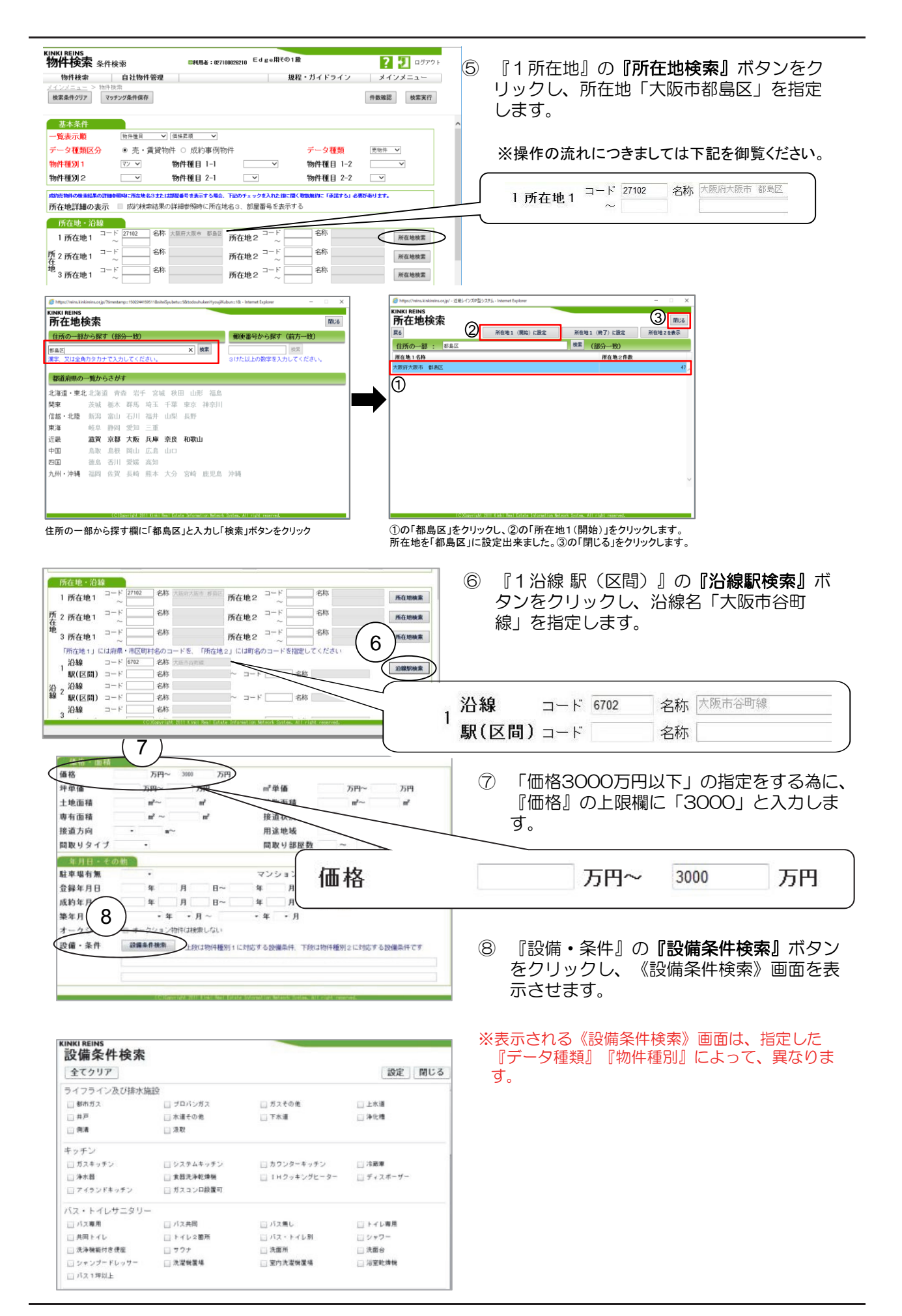

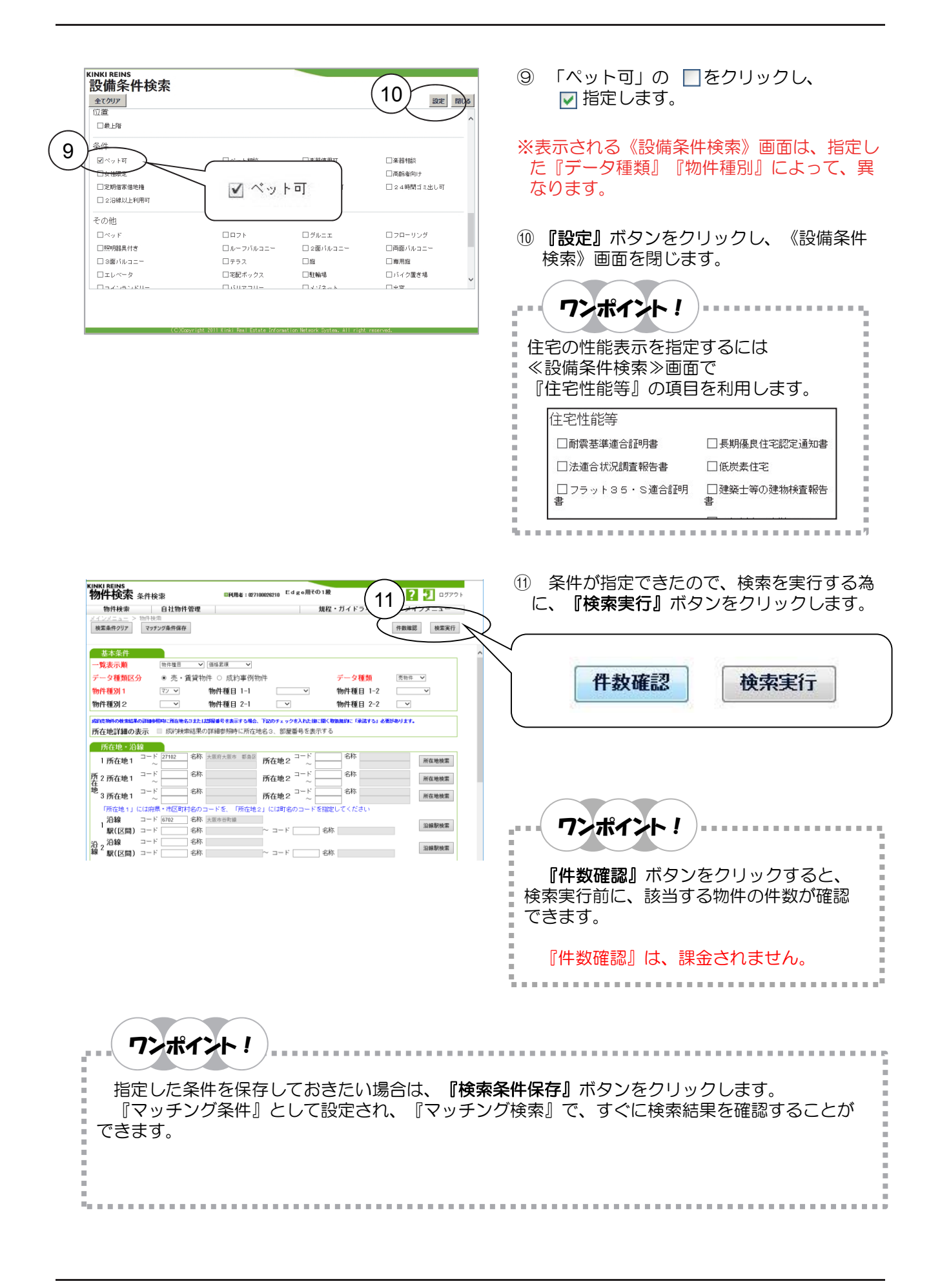

| KINKI BEINS<br>物件検索 物件検索結果一覧 EFF用者:1100125200 株式会社のCOOT動品盤 210 ロクアウト<br>物件検索 自社物件管理 広告末活者 規程・ガイドウイン メインメニュー<br>メインメニュー > 金白炭魚 > 物件林市総系一型<br>全部紙 金融構築 一般 中林市総系一型<br>全部紙 全部構築 | ⑩《物件検索結果一覧》画面が表示され、画面<br>右上に該当物件の件数が表示されます。                                                    |
|----------------------------------------------------------------------------------------------------|------------------------------------------------------------------------------------------------|
|                                                                                                    | ※検索結果が100件を超える場合、最初の《物<br>件検索結果一覧》画面には100件分しか表示<br>されません。101件目以降を見たい場合は、<br>『次へ』などをクリックしてください。 |
|                                                                                                    | <b>ワンポイント!</b><br>※検索結果の件数が多い場合は・・                                                             |
| ※ 込条件・<br>条件較り込み 価格帯 ◆ 級リ込み条件を選択 ▼<br>級リ込み条件を選択 ▼<br>2000万円以上2500万円未満(1)<br>3000万円以上3500万円未満(2)                                                                             | 検索結果が多い場合、「条件絞り込み」<br>を使って、物件を絞り込むことができます。                                                     |
| ※表示される条件は、指定している条件によって<br>異なります。                                                                                                    | また、『 <b>条件指定へ戻る』</b> ボタンを<br>クリックすると、再度条件を指定しなおす<br>ことができます。                                   |
| ご注意!                                                                                                    |                                                                                                |
| ※参照できる検索結果は最大500件です。50<br>結果が500件を超えています。先頭の500件                                                                                                    | DO件を超えた場合は、画面上部に「検索<br>を表示します。」と表示されます。                                                        |
| ※該当する物件が無い場合は、画面上部に「む<br>でした。」と表示されます。                                                                                                    | ご注意 該当する物件情報が見つかりません                                                                           |
| 『条件指定へ戻る』ボタンをクリックすると、                                                                                                    | 再度条件を指定しなおすことができます。                                                                            |
|                                                                                                    |                                                                                                |

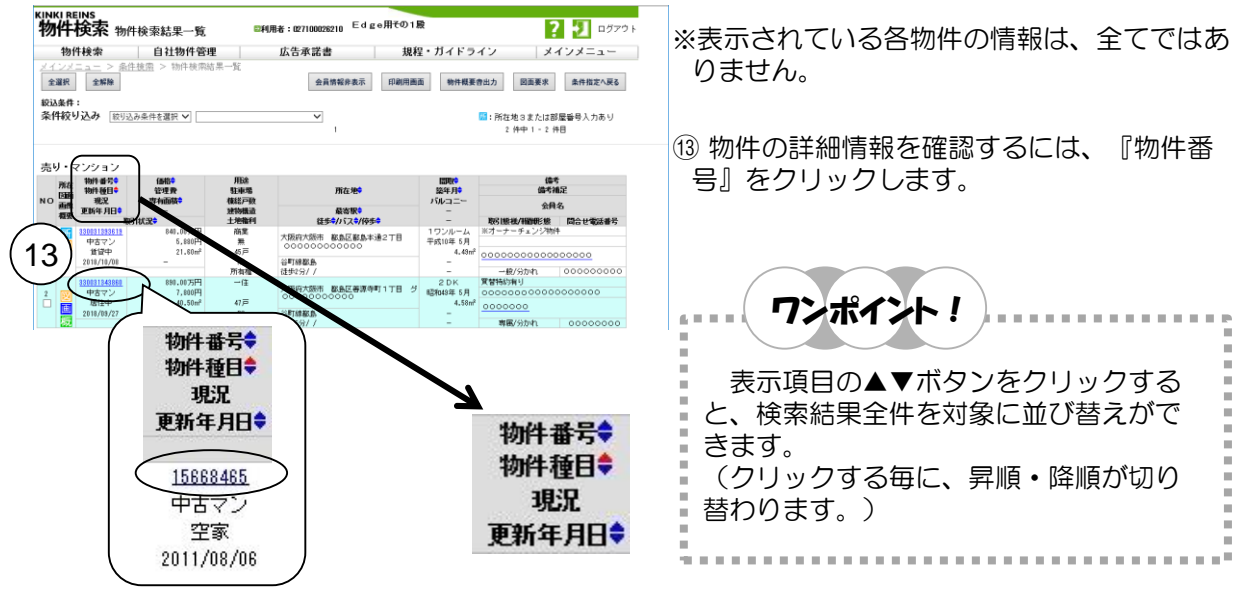

 KINKI REINS

 物件検索
 物件検索結果一覧

 物件検索
 自社物件管理

全選択 全解除

売り・マンショ

| KINKI REINS<br>物件詳細 (<br>売物件            | マンション)        |                              |               |      | (15) |
|-----------------------------------------|---------------|------------------------------|---------------|------|------|
| <u>基本情報 土地・建物</u>                       | 所在地・沿線 設備・    | 環境 取引条件 値                    | 印刷<br>該 図面 画像 | 図面要求 | 物件戦  |
| 基本情報                                    |               |                              |               |      |      |
| 分類                                      |               |                              |               |      |      |
| データ種類                                   | 売物件           | 物件種別                         | マン            |      |      |
| 物件種目                                    | 中古マン          | 物件番号                         | 15668465      |      |      |
| 処理                                      |               |                              |               |      |      |
| 登録年月日                                   | 2011年 8月 6日   | 更新年月日                        | 2011年 8月 6日   |      |      |
| 価格                                      | 0.000.007777  | The star and the ball of the | 77.00         |      |      |
| 100 位                                   | 2,080.00/519  | フち価格消貨税                      | ,             |      |      |
| 坪単価                                     | 方円            | m <sup>*</sup> 单価            | 万円            |      |      |
| 直前価格                                    | 万円            |                              |               |      |      |
| 相当                                      |               |                              |               |      |      |
| 1111 問合せ相                               | 当者 0000       |                              |               |      |      |
| 問合せ雷                                    | <br>活発号 0-00- | 000                          |               |      |      |
| トメール                                    | アドレス          |                              |               |      |      |
| 字建取引十                                   | 0000          |                              |               |      |      |
| 11年の四本井田:                               |               |                              |               |      |      |
| 11111 2 1111 2 1111 1111 11111 11111111 | ⊐-a<br>沃番号    |                              |               |      |      |

式会社〇〇〇〇不動産業

規程・ガイドライン

印刷用画面 特件概要書出力 医直要求 条件指定へ戻る

2 仲中 1 - 2 仲目

16 広告承認

会員情報非表示

~

? 🖅 🕬

メインメニュー

- (4) 別ウィンドウで《物件詳細》画面が表示さ れます。
- 15 『閉じる』ボタンをクリックすると、《物 件詳細》画面が閉じられ、元の《物件検索結 果一覧》画面が表示されます。

- ※《物件検索結果一覧》画面は、印刷すること ができます。
- 16『印刷用画面』ボタンをクリックすると、別 ウィンドウで、印刷用の**『検索結果一覧』**画 面が開きます。

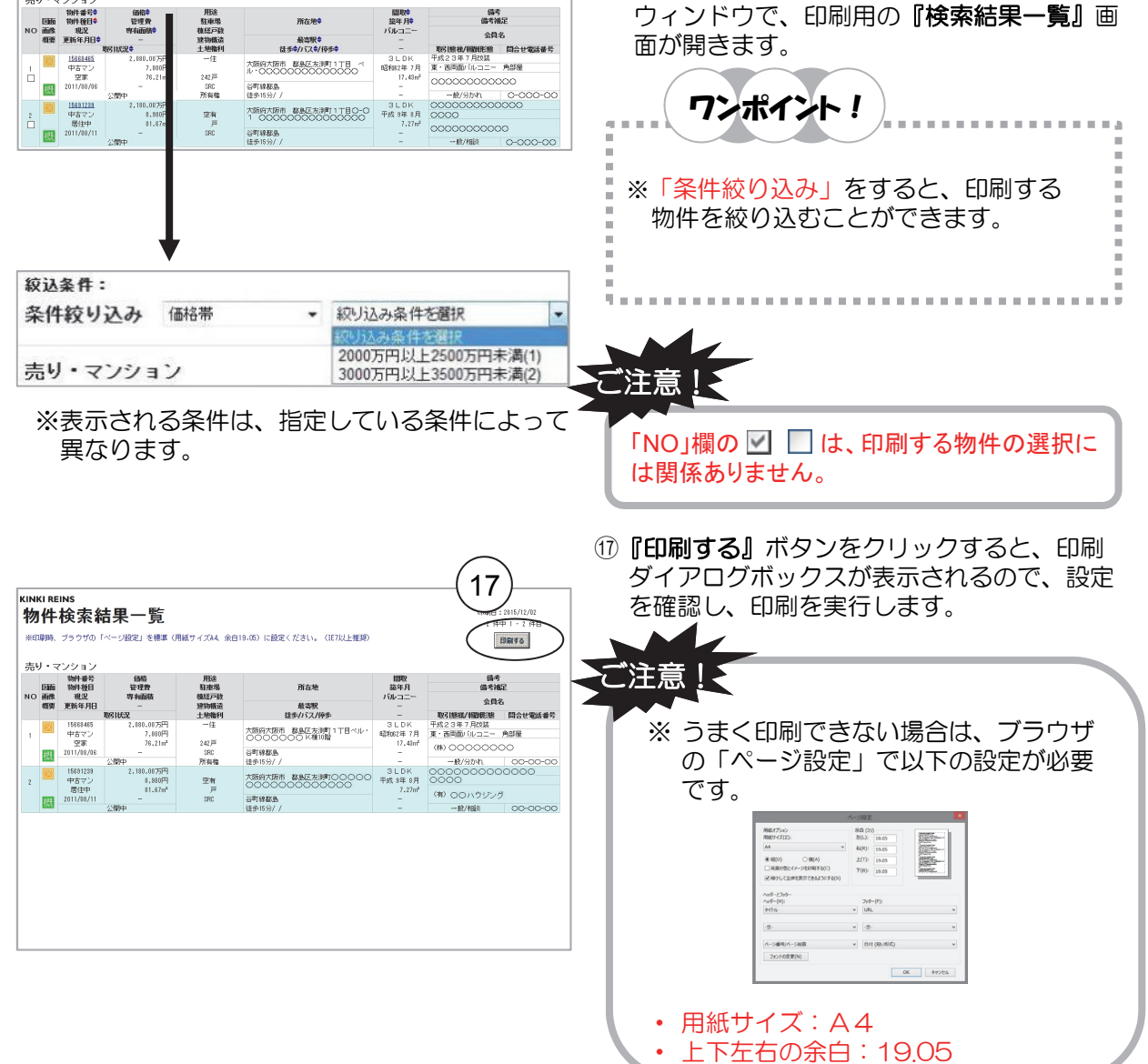

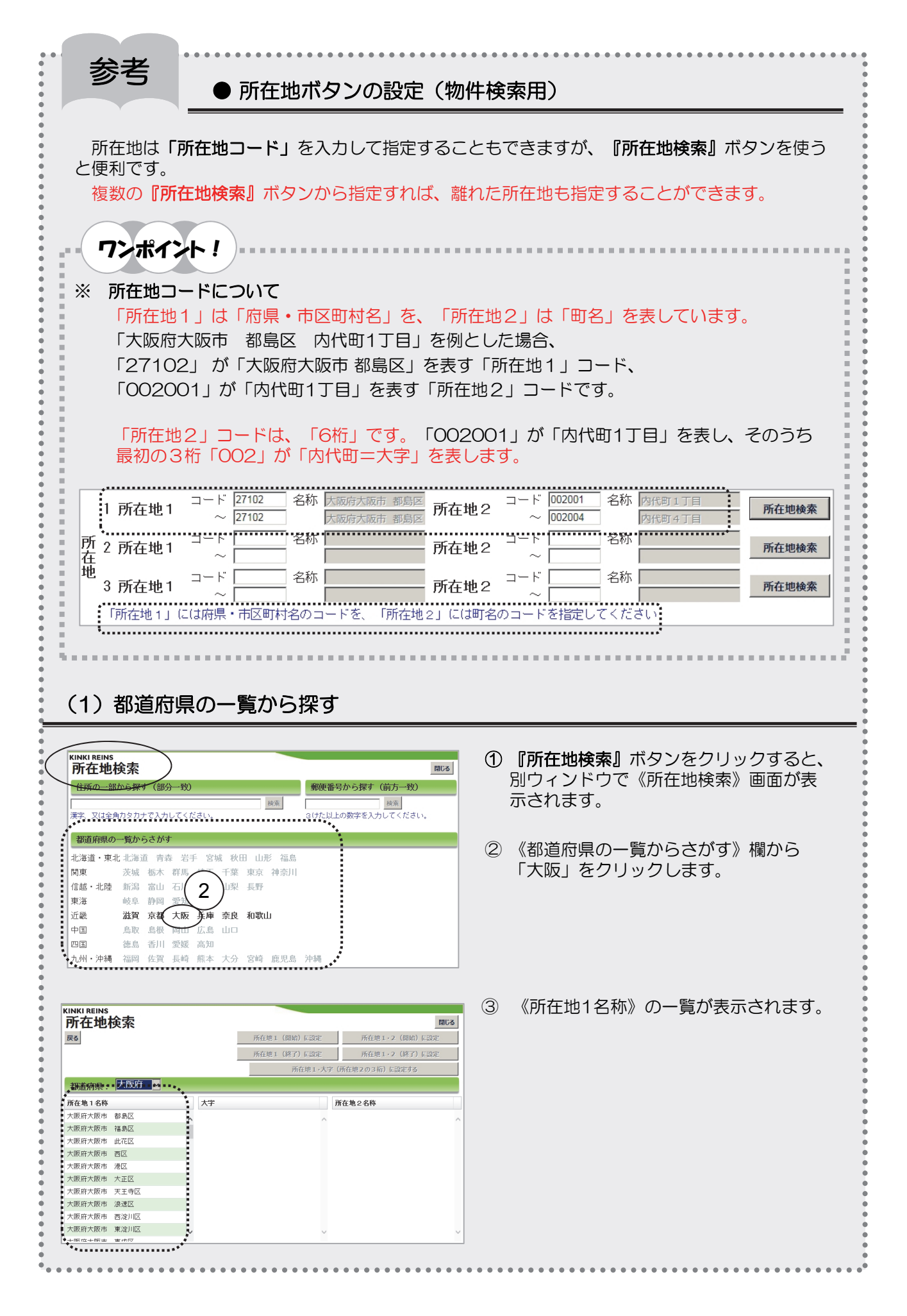

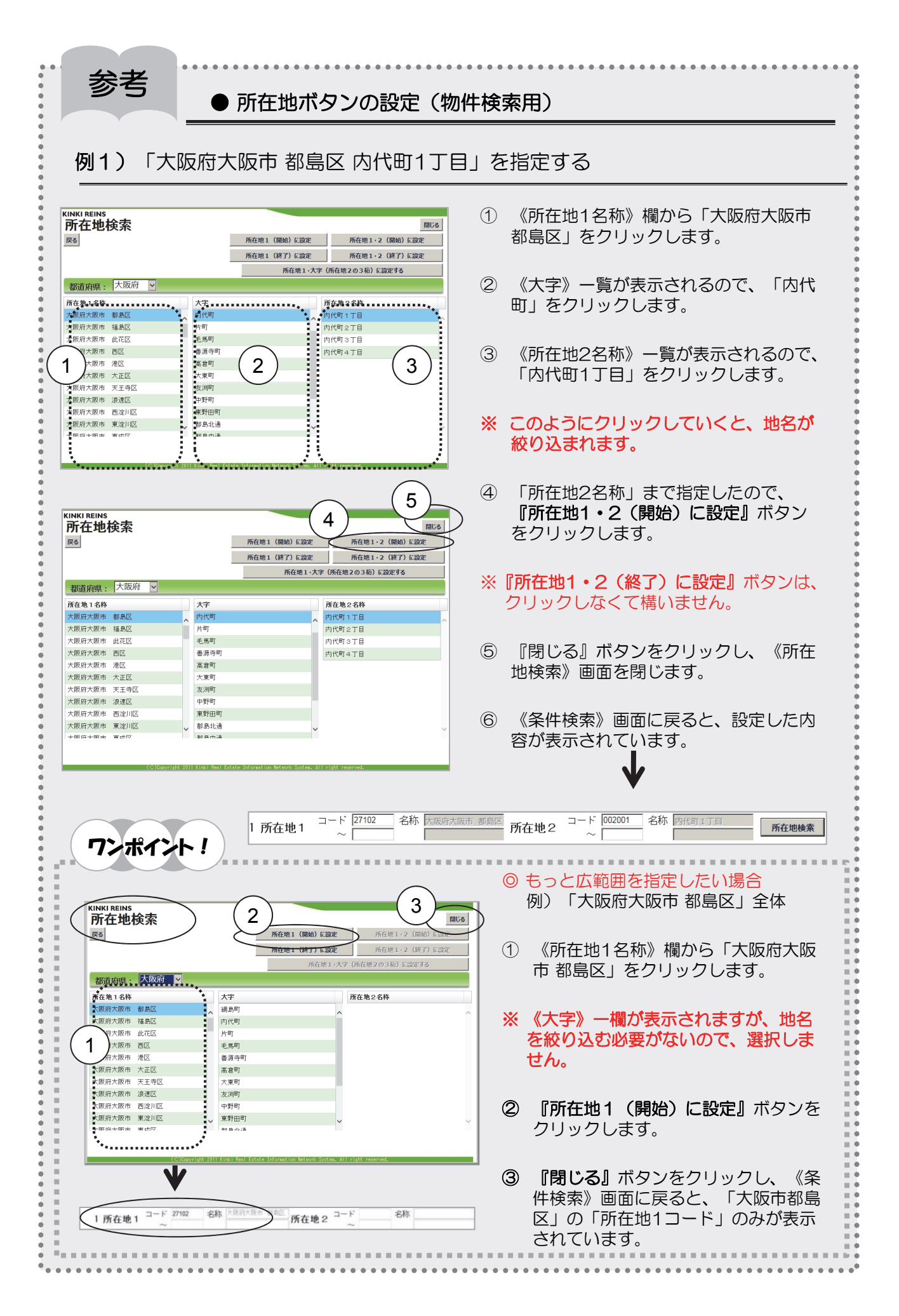

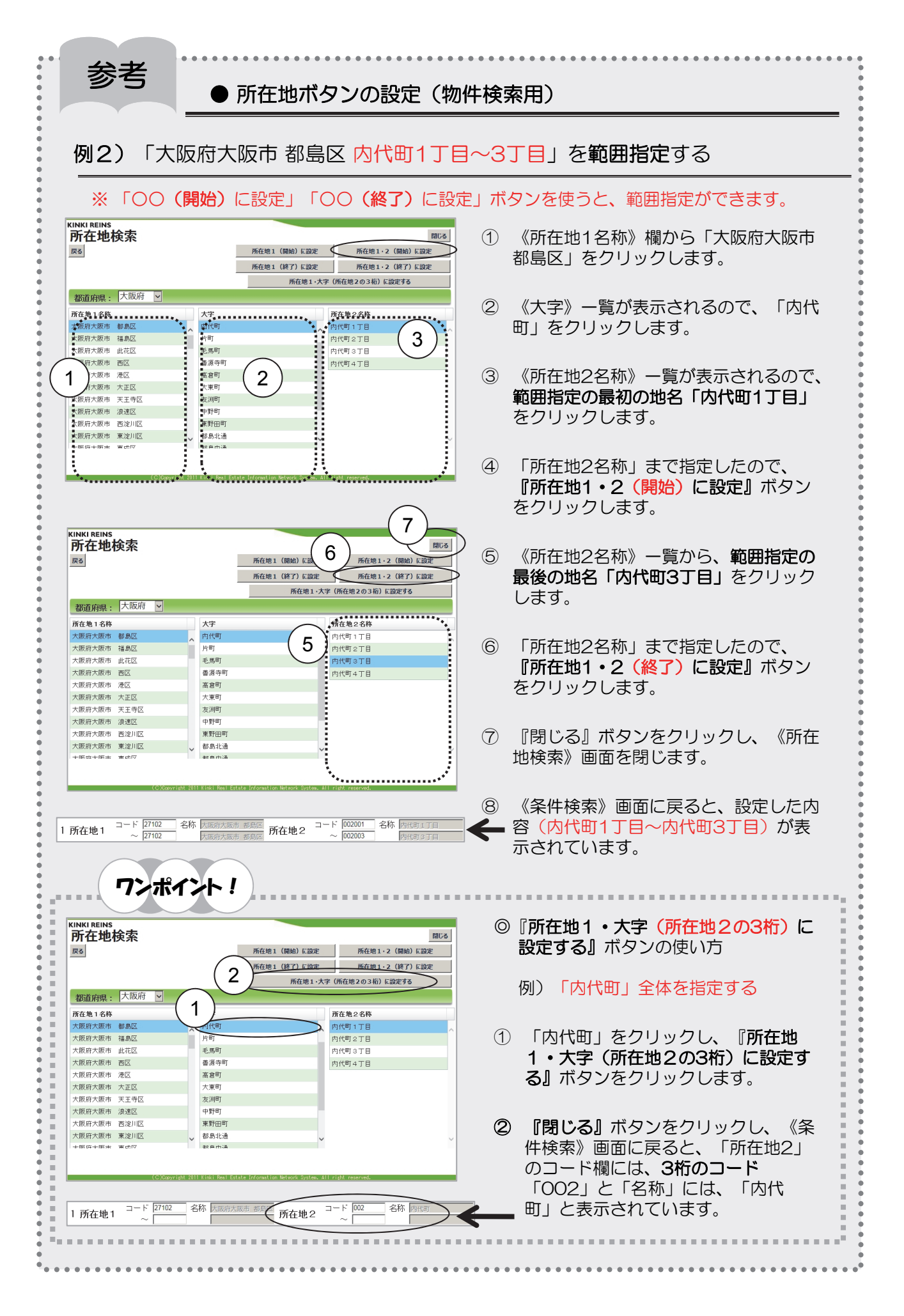

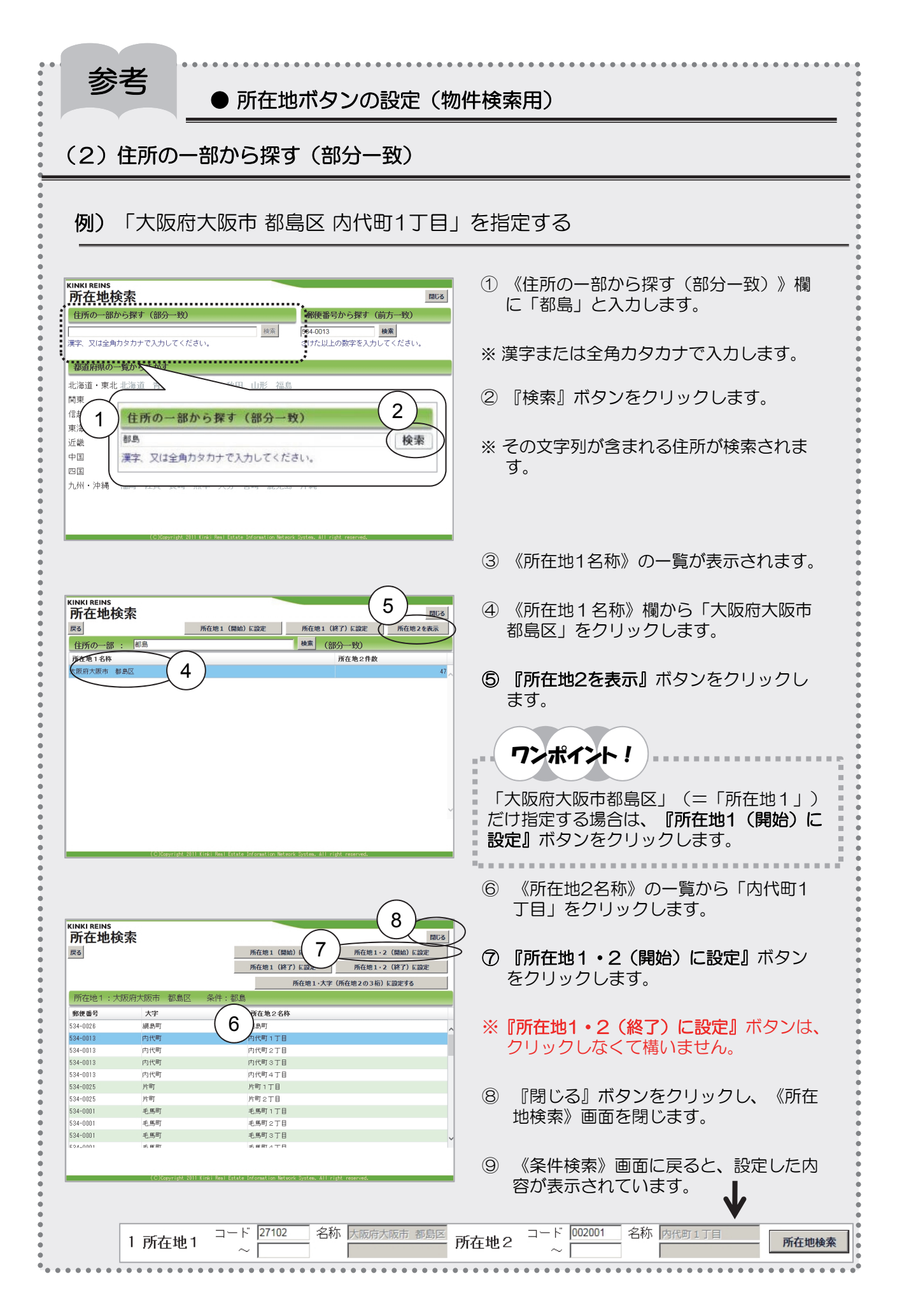

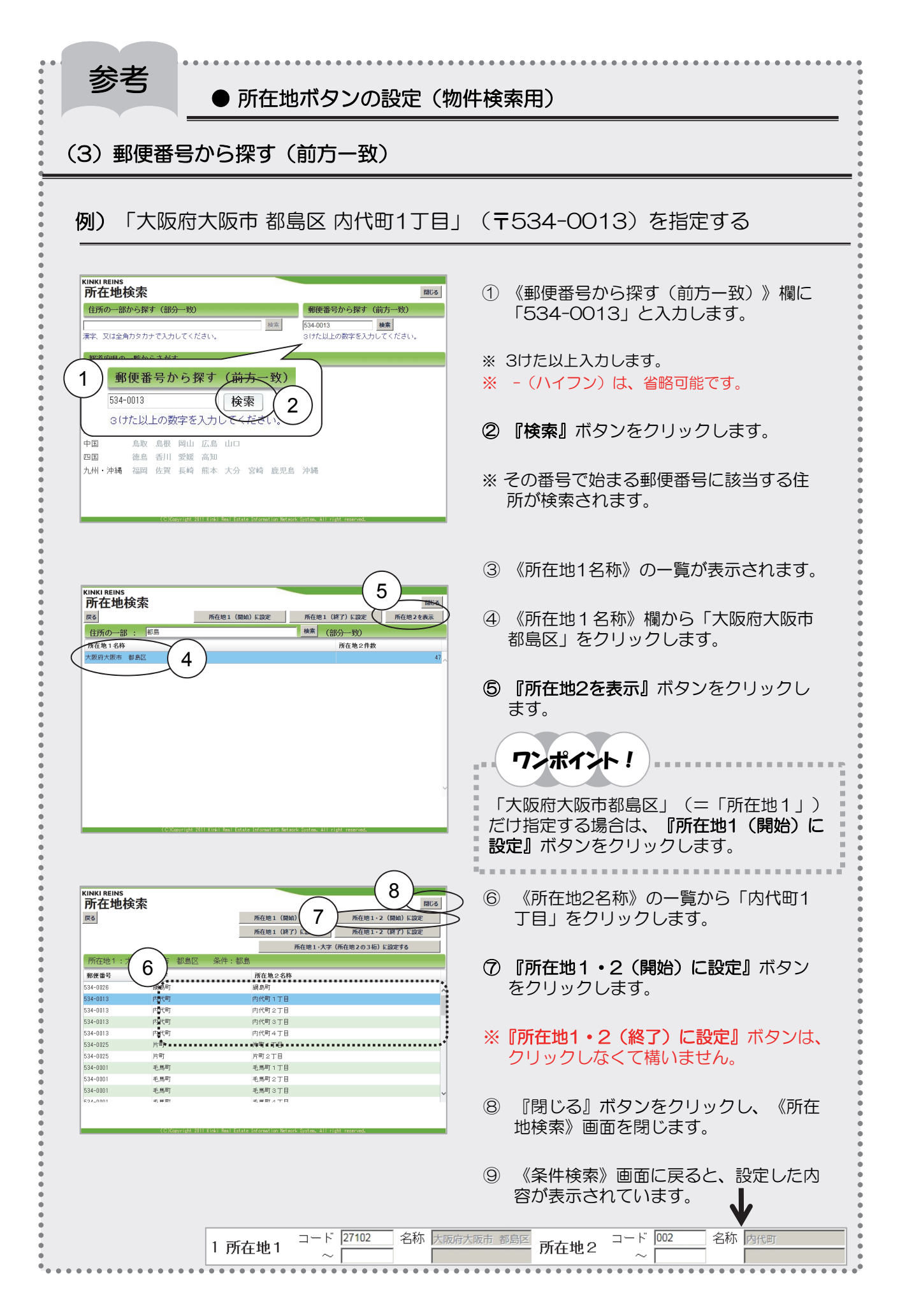

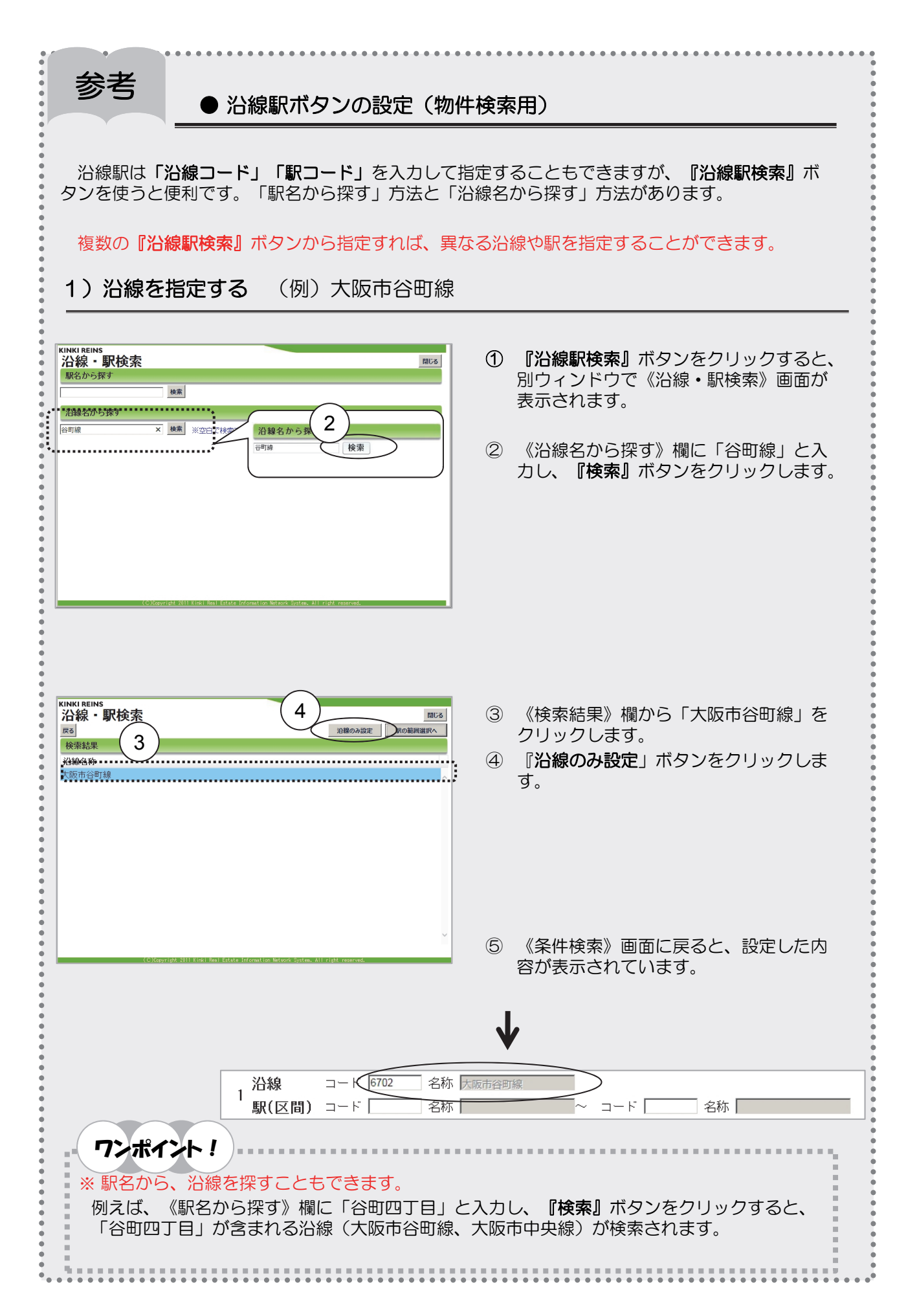

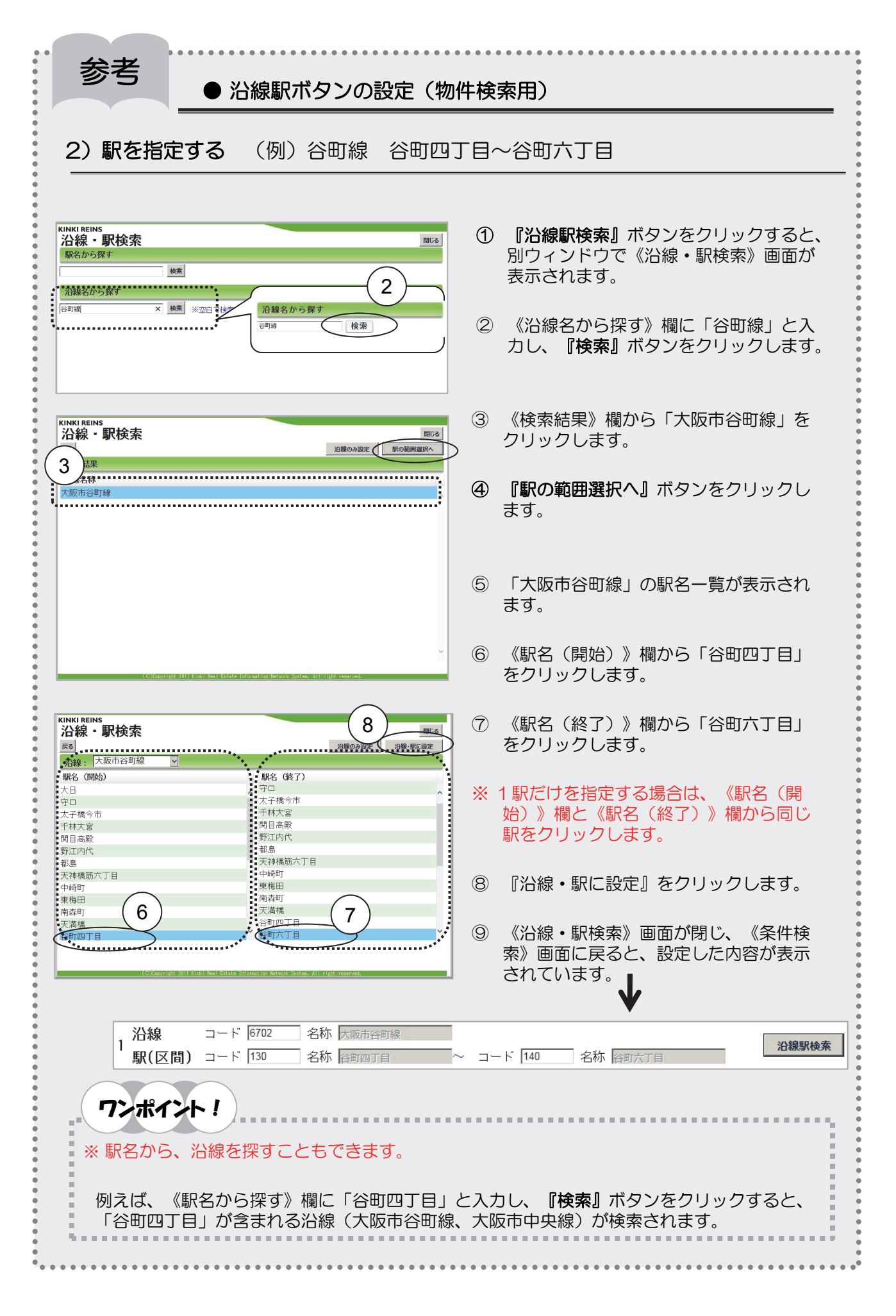

### 2. フリーワードで検索する

レインズに登録されている物件情報や既に成約済みの物件の中から、フリーワードで条件を指定し、 物件を探し出すことができます。備考欄や備考補足欄、マンション名等、全ての項目が検索対象にな ります。

◆ここでは、探したい物件の例を「都島の徒歩15分以内の売りタワーマンション」として、検索の 流れを説明します。

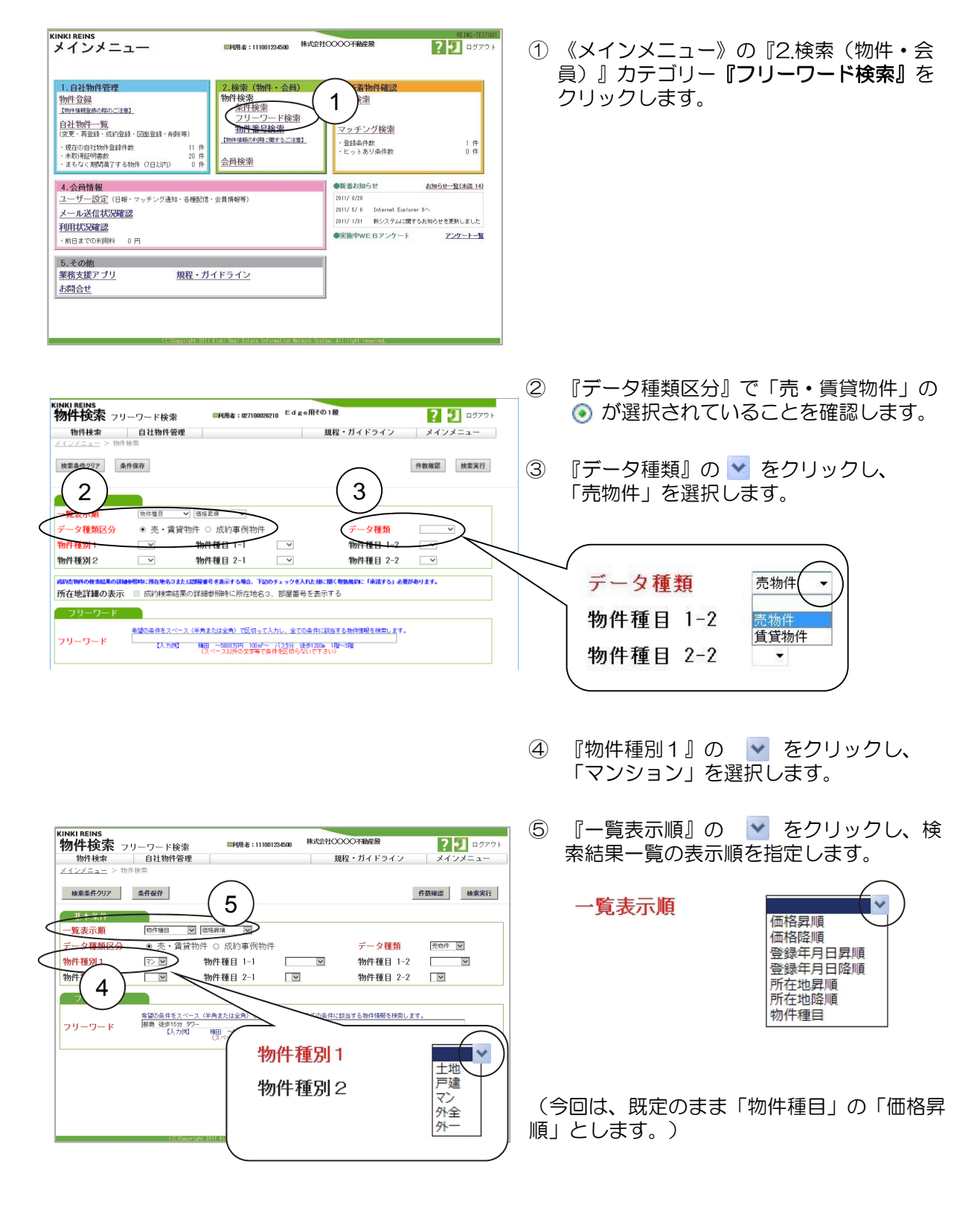

| KINKI REINS<br>物件検索 フリーワード検索 EN<br>物件検索 自社物倍管理<br>メインジェニン bhr8年<br>検査集件のア 条件集存                                                                                                    | NB: 2010000218 EdgeRRO12 2077- ⑥ 『フリーワード』欄に「都島 徒歩15分<br>現程・ガイドライン メインメニュー タワー」と条件を空白(半角または全角の<br>スペース)で区切って入力します。            |
|----------------------------------------------------------------------------------------------------|----------------------------------------------------------------------------------------------------|
| 基本条件<br>一覧美示算 恒元度目 (面話見)<br>データ種類区分 ● 売・賃貸物件 ○ 成<br>物件種別 1 ママ 物件種目<br>物件種別2 √ 物件種目                                                                                                    | →<br>約率例物件 データ種類 医胞性 →<br>目 1-1 → 物件類目 1-2 → →                                                                               |
| アリーの         周辺急行をフィース(特別の)           アリーの         周辺急行をフィース(特別の)           アリーの         国際急行をフィース(特別の)           アリーの         国際急行をフィース(特別の)           アリーの         国際急行をフィース(特別の)           アリーの         国際急行をフィース(特別の)           アリーの         国際急行をフィース(特別の)           アリーの         国際急行をフィース(特別の)           アリーの         国際急行をフィース(特別の)           アンドの         国際急行をフィース(特別の)           アンドの         国際急行をついたの)           アンドの         国際合力の) | #15#16#858<br>#15#16#858<br>#15#16#858<br>#15#15分 均ワー<br>【入力例】 梅田 ~5000万円 100㎡~ バス5分 徒歩1200m 実測<br>(スペース以外の文字等で条件を区切らないで下さい) |
|                                                                                                    |                                                                                                    |

ワンポイント! 複数の条件を入力する場合は、それぞれを半角または全角のスペースで区切って入力します。 入力した全ての条件に該当する物件を検索します。 金額(円・万円)および面積(m)は「~(全角)」を使って、範囲指定することができます。 (例:~1000万円、1000万円~、1000万円~3000万円) 19. m 

| KINKI REINS<br>物件検索 フリーワード検索 ENURA 107100020210 Edge用その1歳 ? 1                                                                                                    | □ ⑦ 条件が指定できたので、検索を実行する為                       |
|----------------------------------------------------------------------------------------------------|-----------------------------------------------|
| 物件検索         自社物件管理         規程・ガイドライン         メインメニ           メインメニュー         > 物件検索         >         >                                                                                                    |                                               |
| 被案条件クリア 条件保存 件数撮影 枝                                                                                                    | 黨集行                                           |
| 基本条件<br>- 覧表示順                                                                                                    |                                               |
| 物件種別1         マッ         物件種目 1-1         マ         物件種目 1-2         マ           物件種別2         マ         物件種目 2-1         マ         物件種目 2-2         マ         物件種目 2-2         マ         物件種目 2-2         マ         物件種目 2-2         マ         物件種目 2-2         マ         物件種目 2-2         マ         物件種目 2-2         マ         物件種目 2-2         マ         物件種目 2-2         マ         マ         物件種目 2-2         マ         物件種目 2-2         マ         マ         物件種目 2-2         マ         マ         物件種目 2-2         マ         マ         マ         物件種目 2-2         マ         マ         物件種目 2-2         マ         マ         物件種目 2-2         マ         マ         物件種目 2-2         マ         マ         物件種目 2-2         マ         マ         物件種目 2-2         マ         マ         物件種目 2-2         マ         マ         マ         物件種目 2-2         マ         マ                                                                                      | 件数確認 検索実行                                     |
| 1977年後月と - 977年後日 2-1 - 977年後日 2-2 - 1<br>「約5時期のは参加時の時期に用意を83または開催者を表示する場合、下記のチェックを入れた第二部(初期時に「年活する」を開からります。<br>「所在地営業的の表示 回 房以外統治課の詳細者参加時に所在地名3、部屋留号を表示する                                                                                                    |                                               |
| フリーワード         美国会員を支べった(作用または会称)で低低って人たい。全ての会前に信頼する時間情報を発起します。           フリーワード         単点 現まりな、タワー<br>日本         日本         1.150         日本         1.150         1.150         1.150         1.150         1.150         1.150         1.150         1.150         1.150         1.150         1.150         1.150         1.150         1.150         1.150         1.150         1.150         1.150         1.150         1.150         1.150         1.150         1.150         1.150         1.150         1.150         1.150         1.150         1.150         1.150         1.150         1.150         1.150         1. |                                               |
|                                                                                                    | ワンポイント!                                       |
|                                                                                                    | 『件数確認』ボタンをクリックすると、                            |
|                                                                                                    | 検索実行前に、該当する物件の件数を確認                           |
|                                                                                                    | することかできます。<br>『件物確認』は、課金されません。                |
|                                                                                                    |                                               |
|                                                                                                    | \$                                            |
| ワンポイント!                                                                                                    |                                               |
|                                                                                                    |                                               |
| - ノリーリード検索を行った検索条件は、フラ<br>ブラウザを閉じても残しておきたい場合は、『                                                                                                    | ワサを閉じるまで「検索履歴」として保存されます。<br>条件保存』ボタンをクリックします。 |
|                                                                                                    |                                               |
|                                                                                                    |                                               |
|                                                                                                    |                                               |

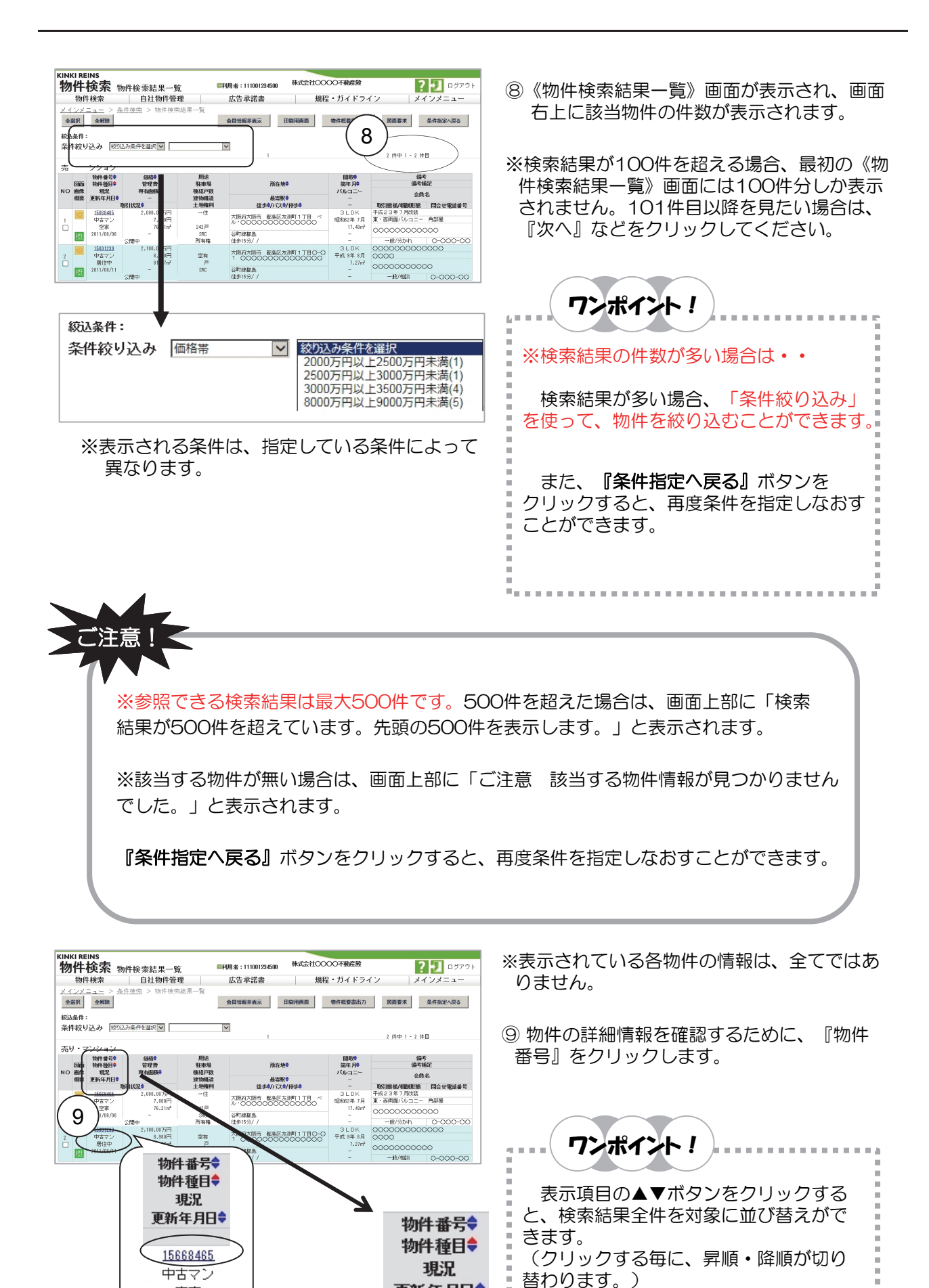

更新年月日♥

空家 2011/08/06

| KINKI REINS<br>物件詳細 (<br>売物件           | マンション)         |                                 |                           |         | 11        |
|----------------------------------------|----------------|---------------------------------|---------------------------|---------|-----------|
| 基本情報 土地・建物                             | 所在地・沿線 設備・     | 靈境 取引条件 儀考                      | 印刷<br>図面 画像               | 図面要求 物件 | 現要書出力 閉じる |
| 基本情報                                   |                |                                 |                           |         | ~         |
| 分類                                     |                |                                 |                           |         |           |
| データ種類                                  | 売物件            | 物件種別                            | マン                        |         |           |
| 物件種目                                   | 中古マン           | 物件番号                            | 15668465                  |         |           |
| 処理                                     |                |                                 |                           |         |           |
| 登録年月日                                  | 2011年 8月 6日    | 更新年月日 20 <sup>-</sup>           | 11年 8月 6日                 |         |           |
| 価格                                     | 0.000.007777   | The state of the balance of the | 75.00                     |         |           |
| 価格                                     | 2,080.00万円     | つち価格消費税                         | 万円                        |         |           |
| 坪単価                                    | 万円             | m²単価                            | 万円                        |         |           |
| 直前価格                                   | 万円             |                                 |                           |         |           |
| 相当                                     |                |                                 |                           |         |           |
| 11 11 11 11 11 11 11 11 11 11 11 11 11 | 当者 00000       |                                 |                           |         |           |
| 問合せ雷言                                  | 17日日<br>17日日   | 000                             |                           |         |           |
| E V - 1.7                              |                |                                 |                           |         |           |
| ウ理取引士                                  | 0000           |                                 |                           |         |           |
| 七連収71上                                 | v <del>v</del> |                                 |                           |         |           |
| 担当と 同合せ担当                              | 日右             |                                 |                           |         | ~         |
| 問合せ電話                                  | 古番号            | ald Real Catalor Jafamaking 1   | Internet Sectors All also |         |           |

์12 ์

株式会社〇〇〇〇不動産酸

規程・ガイドライン

- 10 別ウィンドウで《物件詳細》画面が表示さ れます。
- ① 『閉じる』ボタンをクリックすると、《物 件詳細》画面が閉じられ、元の《物件検索 結果一覧》画面が表示されます。

※《物件検索結果一覧》画面は、印刷すること ができます。

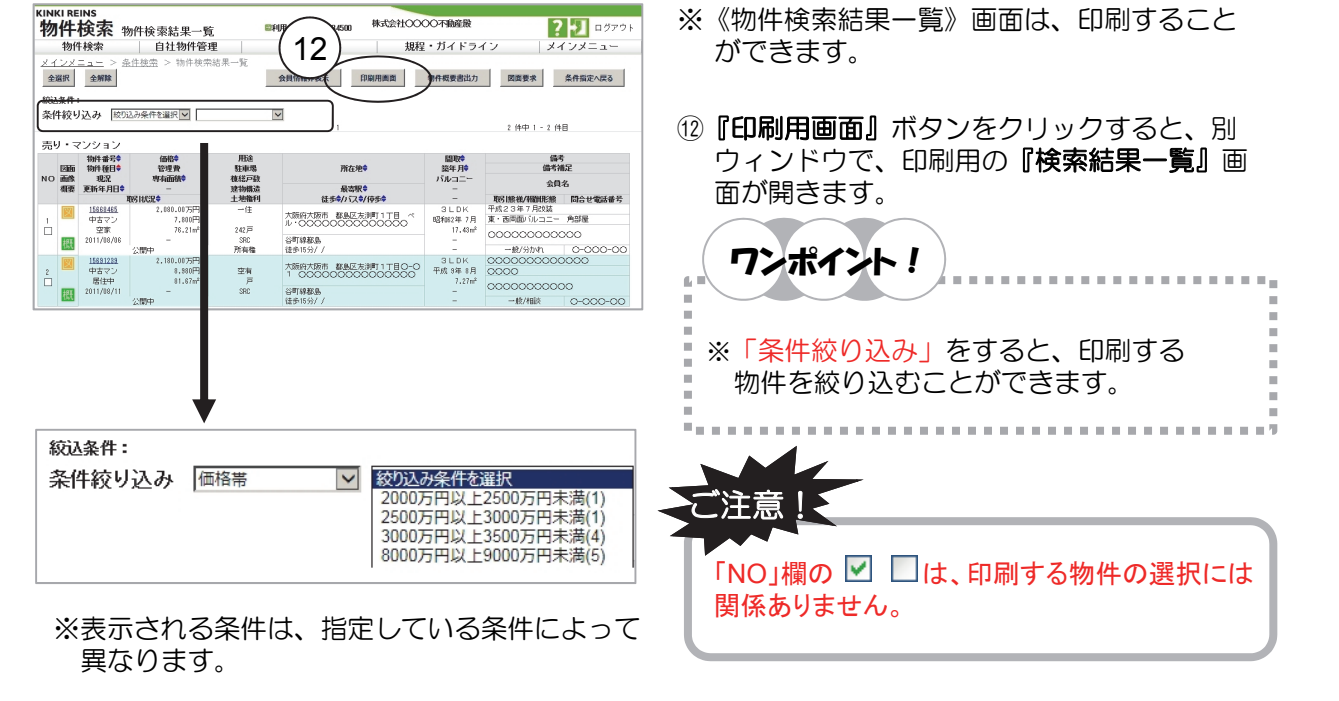

? 🖅 באָד ד

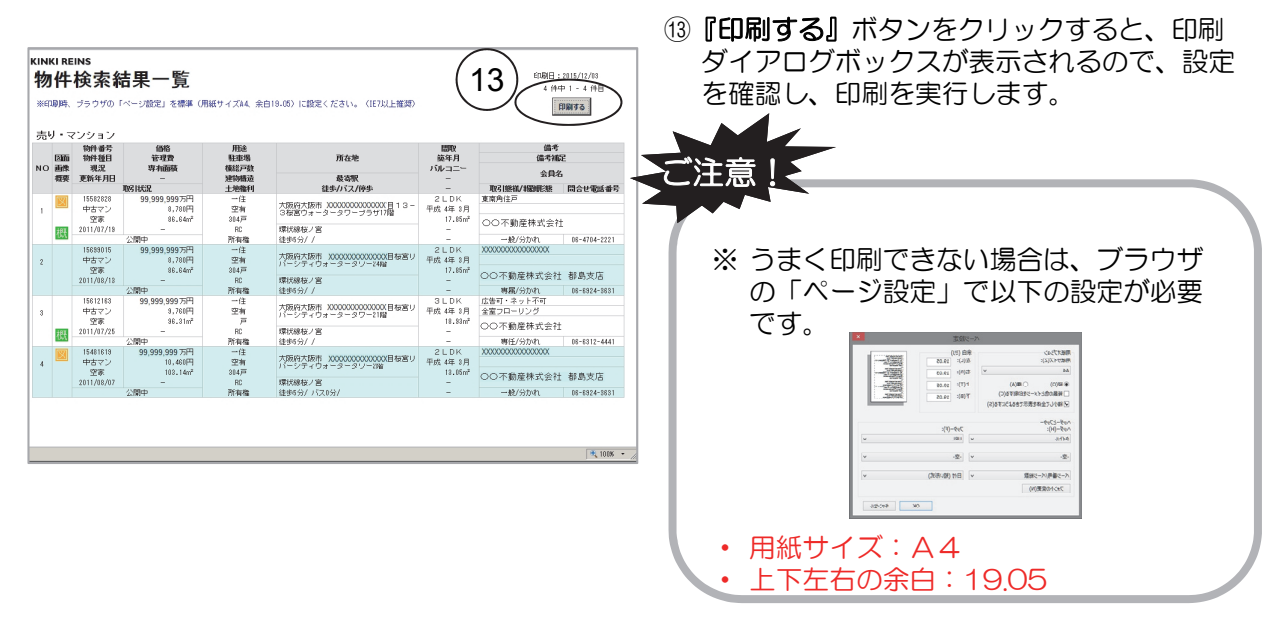

| フリ<br>す。<br>ブラ<br>いず                                                                                                    | ● フリーワード検索履歴<br>ーワード検索を行った検索条件は、ブラウ<br>ウザを閉じても残しておきたい場合は、『<br>れも、『フリーワード検索履歴』の一覧か    | ザを閉じるまで「検索履歴」として保存されま<br>条件保存』ボタンをクリックします。<br>ら選択すると、すぐに『検索実行』することが                                                                                                    |
|----------------------------------------------------------------------------------------------------|--------------------------------------------------------------------------------------|----------------------------------------------------------------------------------------------------|
| でさま<br>(hwi returns<br>物件検索。フリー<br>物件検索。フリー<br>し、<br>レージュティー<br>シーシーを検索。<br>レージューシード検索<br>レージューシード検索<br>レージョーシード検索<br>レージョーシード検索<br>レージョーシード検索<br>レージョーシード検索<br>レージョーシード検索<br>レージョーシード検索<br>レージョーシード検索<br>レージョーシード検索<br>クータ電気の<br>かけその<br>ないのではないの<br>し、<br>レージョーシード検索<br>レージョーシード検索<br>フリーワード<br>マージーン<br>マード検索<br>レージョーシード検索<br>フリーワード<br>マージーン<br>マード<br>マージーン<br>マージーン<br>マージーン<br>マード検索<br>レージョーシード<br>マージーン<br>マージーン<br>マージー<br>マージーン<br>マージー<br>マージー<br>マージー<br>マージー<br>マージー<br>マージー<br>マージー<br>マージー<br>マージー<br>マージー<br>マージー<br>マード<br>マージー<br>マード<br>マージー<br>マード<br>マージー<br>マード<br>マージー<br>マージー<br>マード<br>マージー<br>マード<br>マージー<br>マード<br>マージー<br>マー<br>マージー<br>マード<br>マージー<br>マー<br>マー<br>マー<br>マー<br>マー<br>マー<br>マー<br>マー<br>マー<br>マ | P-Fkg     MHE: KZ1000200     E4 e4 MH 21     P O O O O O O O O O O O O O O O O O O O | <ul> <li>③ 物件検索》画面で、『物件検索』をク<br/>リックし、一覧から『フリーワード検索<br/>履歴』をクリックします。</li> <li><u>物件検索</u><br/><u>条件検索</u><br/>フリーワード検索<br/>フリーワード検索<br/>加生香号検索</li> <li>④ 検索したい条件の ● をクリックし、<br/>● 指定します。</li> <li>③ 『検索実行』ボタンをクリックします。</li> <li>④ すぐに『物件検索結果一覧』画面が表示<br/>されます。</li> </ul> |
|                                                                                                    | No. 選択 条件                                                                            |                                                                                                    |
|                                                                                                    | 1 〇 【売物件】(マン)                                                                        |                                                                                                    |
|                                                                                                    | ●保存検索条件                                                                              |                                                                                                    |
|                                                                                                    | No. 選択 条件                                                                            |                                                                                                    |
|                                                                                                    |                                                                                      | _                                                                                                    |
|                                                                                                    |                                                                                      |                                                                                                    |
|                                                                                                    | 4 (成約売物件)(戸建)                                                                        |                                                                                                    |
|                                                                                                    | 5 〇【賃貸物件】(外全-住付店舗戸建、店舗戸                                                              |                                                                                                    |
|                                                                                                    | 6 〇 【売物件】(マン)                                                                        |                                                                                                    |
|                                                                                                    |                                                                                      |                                                                                                    |

#### 3. 物件番号で検索する

レインズに登録されている物件情報や、既に成約済みの物件の中から、『物件種別』と『物件番号』を指定して、検索することができます。

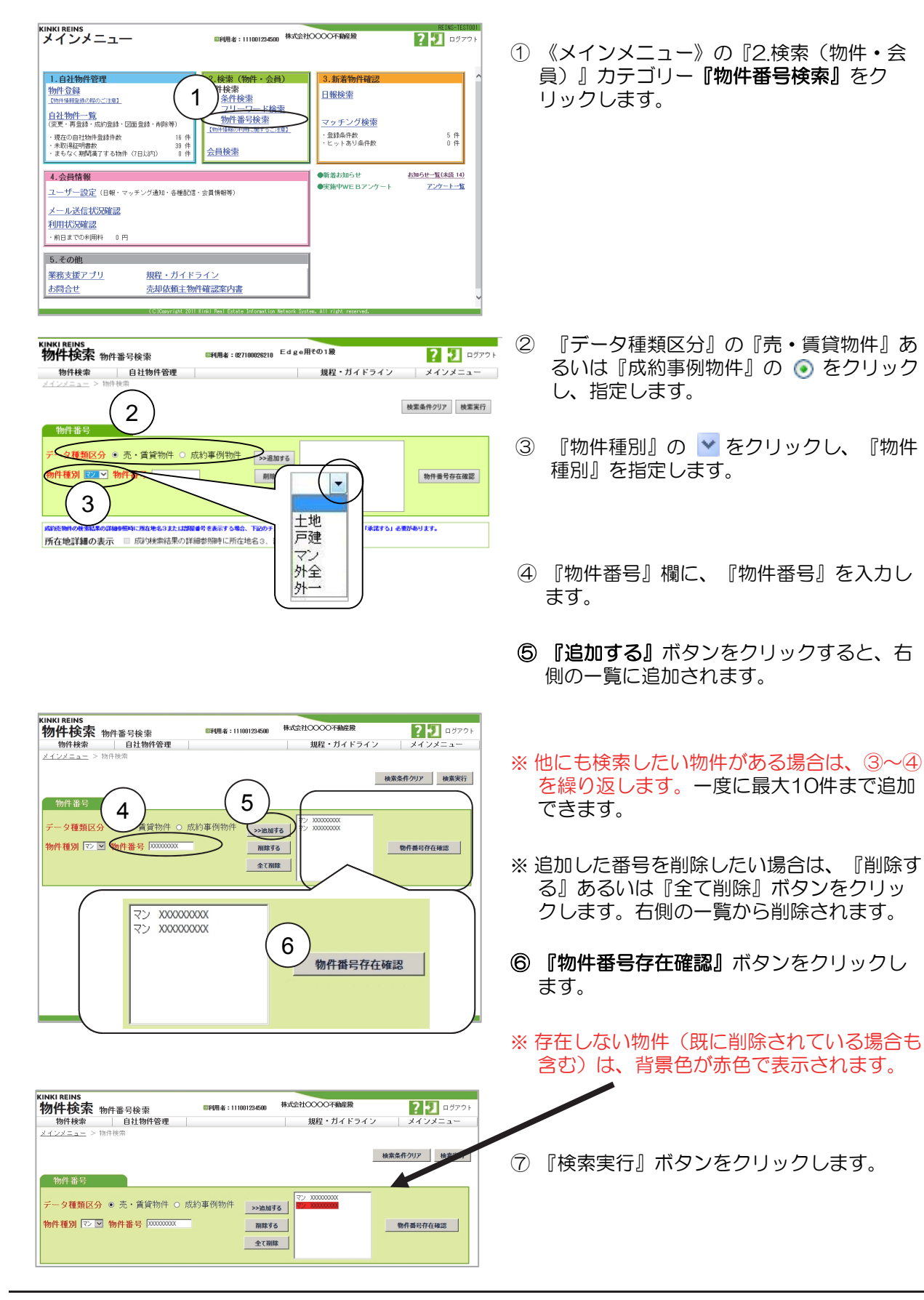

物件検索 物件検索結果一覧

統込条件: 条件絞り込み 〒20239条件を選択▼

自社物件管理

V

物件番号 物件種目♥

302.09m²

**物件検索** ンメニュー > <u>条件検</u>索

<u>1566846</u> 中古マン 改変

15681235 中古マン 居住中 2011/8/1 #8**1** 

全選択 全解除

書り

9

10 画紙

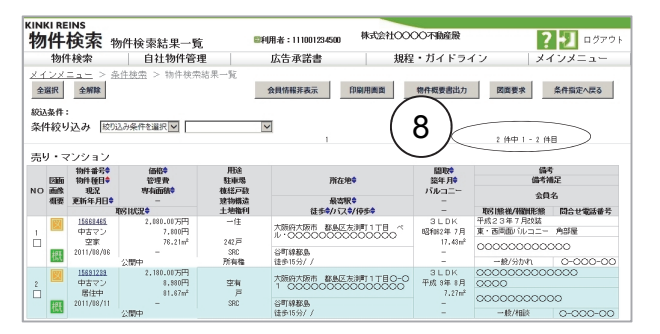

■利用者:111001234500 株式会社00000不動産業 広告承諾書 規程・ガイドライン メ

所在地🗘

最高限 徒歩4// 52 4/ 何歩4 大阪府大阪市 数島区友測町11T目 ペ ル・○○○○○○○○○○○○○○○

会員情報非表示 印刷用画面 特件极要書出力 國面要求 条件指定へ戻る

間取 総年月 バルコニー

3 L D K 昭和82年 7月

第51111日O-O 500000000 平成9年8月

? 된 ログアウト

2 仲中 1 - 2 仲目

平成23年 東・西南面の

備考 備考補足

2045 mbE 会員名 開始形態 間合せ5 7月23話

n 0-00

- 角部屋

⑧《物件検索結果一覧》画面が表示されます。

- ※表示されている各物件の情報は、全てではあ りません。
- ⑨物件の詳細情報を確認するために、『物件 番号』をクリックします。

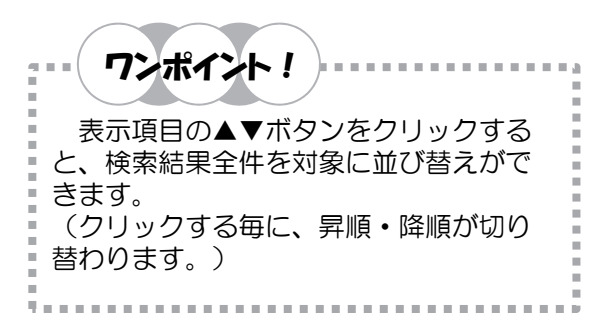

- 10 別ウィンドウで《物件詳細》画面が表示さ れます。
- ① 『閉じる』ボタンをクリックすると、 《物 件詳細》画面が閉じられ、元の《物件検索 結果一覧》画面が表示されます。

|                                                       | 現<br>更新年<br>15666<br>中古<br>空<br>2011/ | ER<br>■ 3465<br>マン<br>(3家<br>(08/06                                 |                   |                          | 物件番号<br>物件種目<br>現況<br>更新年月[ |
|-------------------------------------------------------|---------------------------------------|---------------------------------------------------------------------|-------------------|--------------------------|-----------------------------|
| INKI REINS<br>物件詳細(<br>成約売物件<br><sup>基本演報</sup> 土地・建物 | マンション<br><u> 所在地・沿線</u> 融             | <ul> <li>/)</li> <li>////////////////////////////////////</li></ul> | 備老 図面             | 画像                       |                             |
| 基本情報                                                  |                                       |                                                                     |                   |                          |                             |
| データ種類<br>物件種目                                         | 成約売物件<br>中古マン                         | 物件種別<br>物件番号                                                        | マン<br>1465        | 6274                     |                             |
| 処理<br>成約年月日                                           | 2010年12月28日                           | 更新年月日                                                               | 2010年12月          | 26日                      |                             |
| 価格<br>成約価格<br>成約坪単価<br>成約前価格<br>成約前坪単価                | 270.00万円<br>万円<br>300.00万円<br>万円      | うち成約価格<br>成約㎡単価<br>うち成約前価<br>成約前㎡単価                                 | 消費税<br>「格消費税<br>「 | 3.00万円<br>万円<br>万円<br>万円 |                             |
| 土地・建物                                                 |                                       |                                                                     |                   |                          |                             |
| 面積                                                    | 内法                                    |                                                                     |                   |                          |                             |

バルコニー (テラス) 面積 ㎡

専用庭面積 ㎡

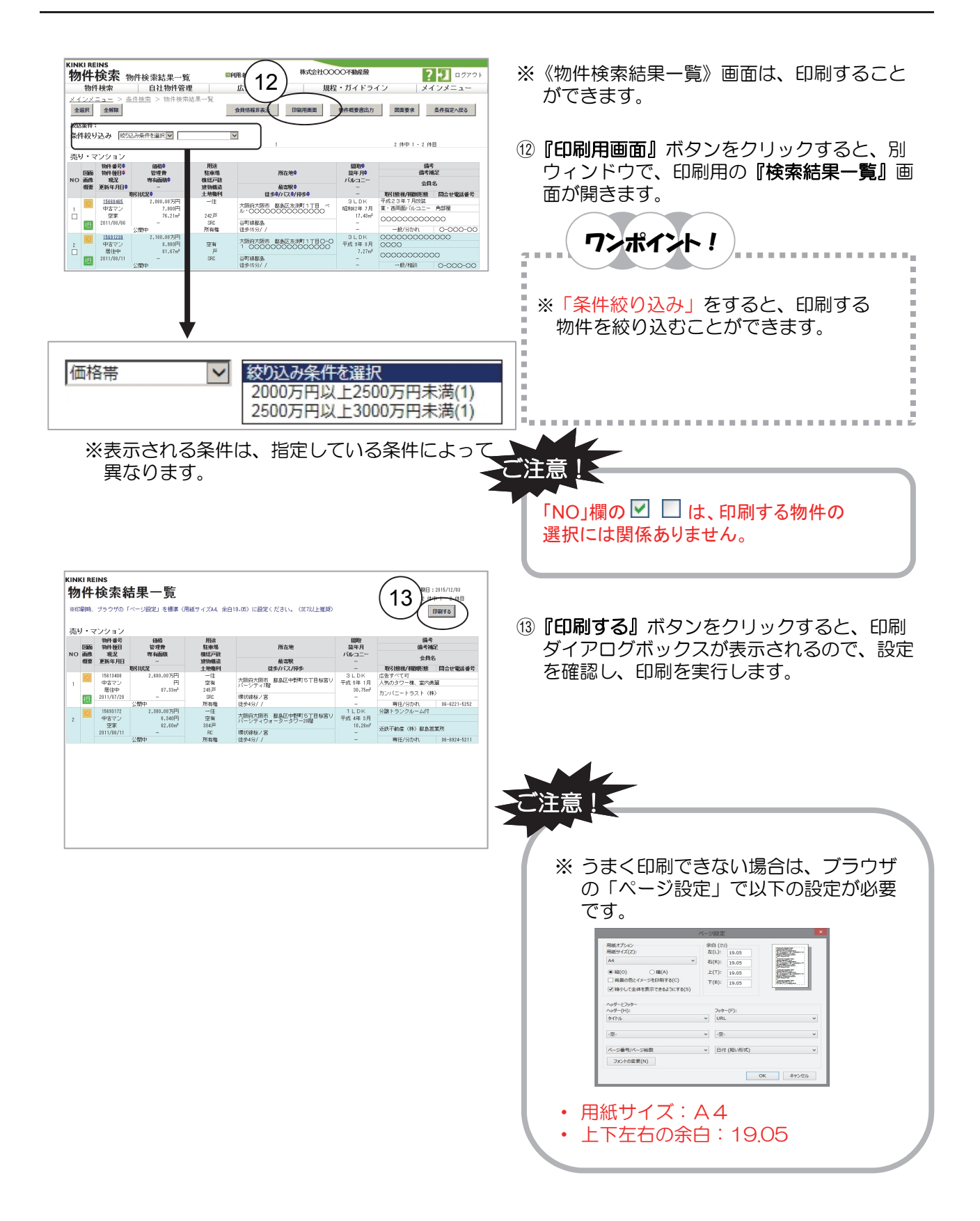

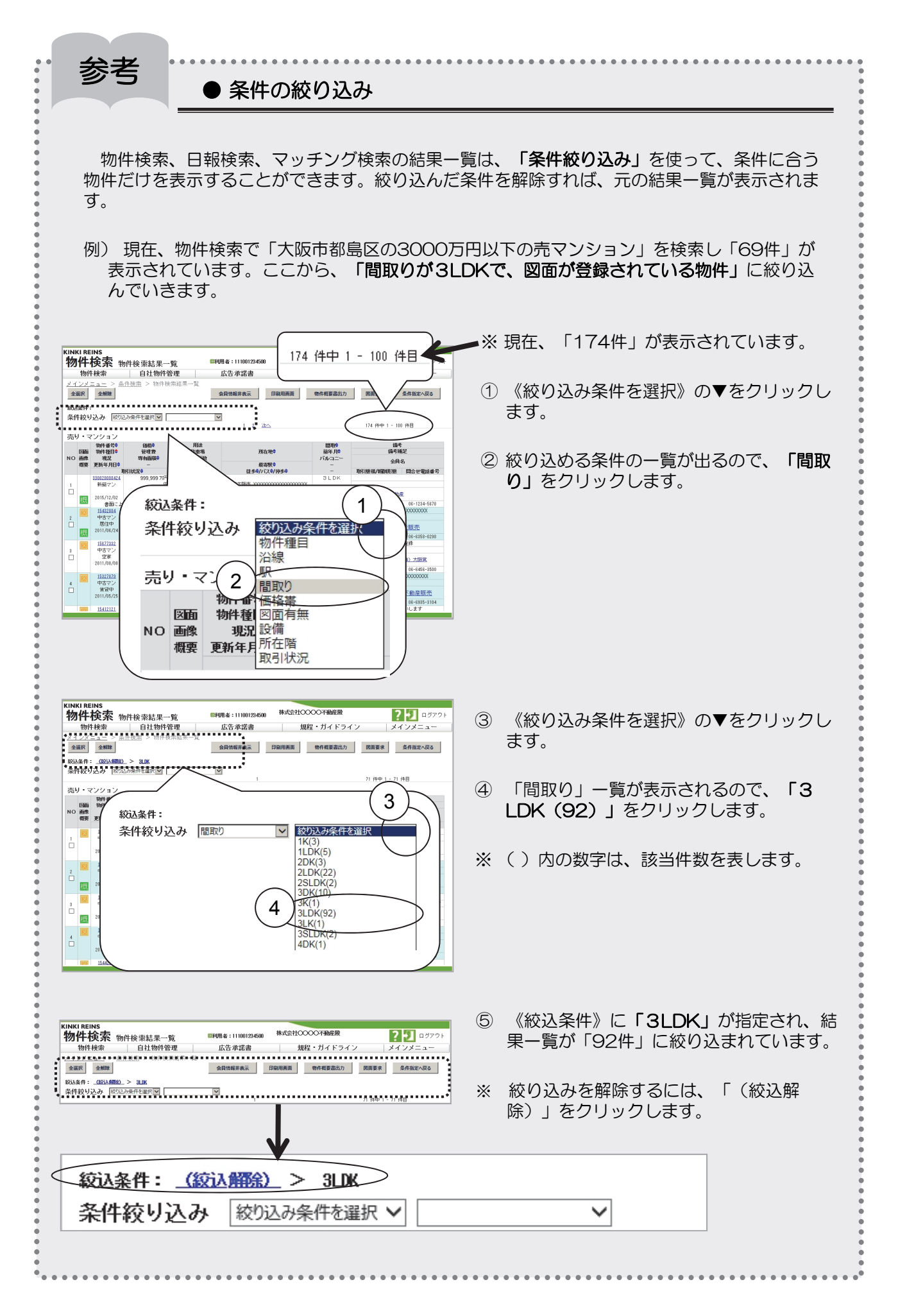

#### 第4章(1)物件検索

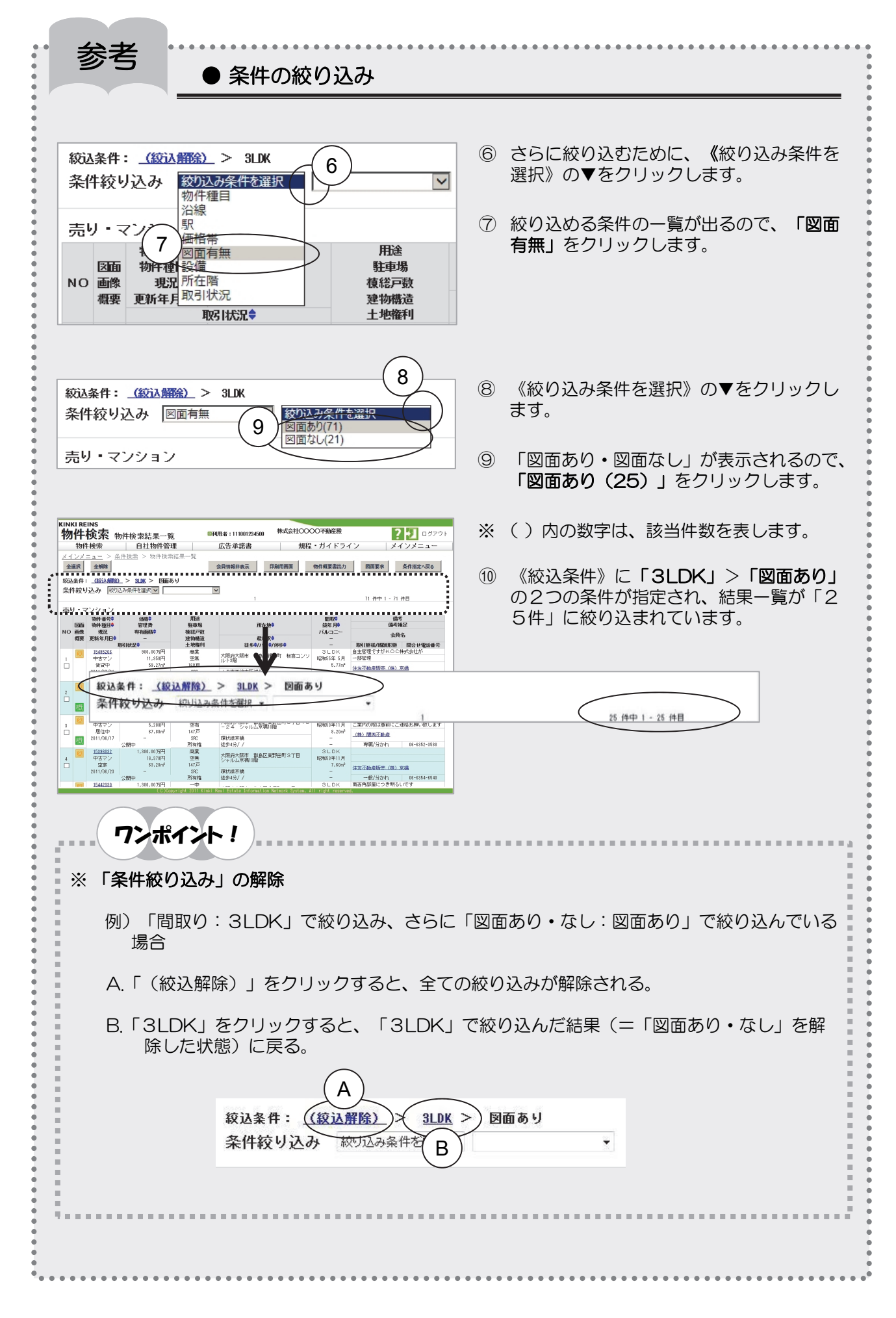

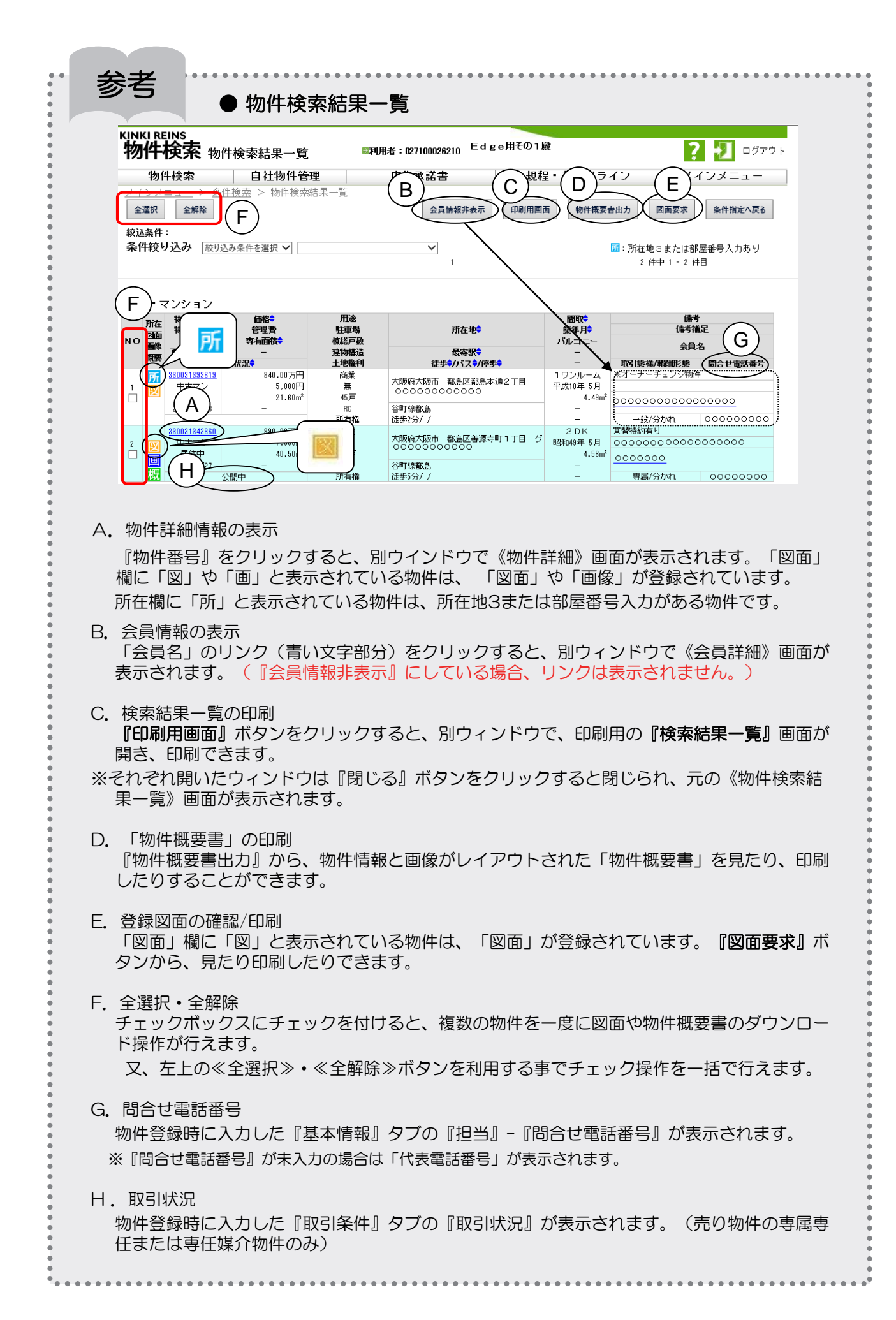

### 4. 希望する条件に合った成約済み物件を探す

既に成約済みの物件の中から、希望条件に合った物件を探し出すことができます。

◆ここでは、探したい物件の例を「売の中古マンション、大阪市都島区の成約済み物件(所在地詳細 を表示)」として、検索の流れを説明します。

KINKI REINS 物件検索 条件検索 □利用者:027100026210 Edge用その1殿 22 1 ロップト ① 《物件検索 条件検索》画面の『データ種 
 物件検索
 自社物件管理

 ンメニュー > 物件検索
 規程・ガイドライン メインメニュー 類区分』で「成約事例物件」の 🔘 をク 検索条件クリア マッチング条件保存 件数確認 検索実行 リックし 💿 選択します。 2 1 基本 物件種目 > 価格昇順 > 一覧表法 ② 『データ種類』の 🔽 をクリックし、 ○ 売・賃貸物件 ◉ 成約事例物件 成約3 ータ種類  $\sim$ 一タ種舞 ~ 物件種目 1-1 物件種目 1-2 物件種別: ~ 「成約売物件」を選択します。 ~ 物件種目 2-1 ~ ~ 物件種別2 物件種目 2-2 に所在地名3または部屋番号を表示する場合、下記のチェックを入れた他に開く取扱規約に「承諾する」必要があります。 所在地詳細の表示 □ 成約検索結果の詳細参照時に所在地名3、部屋番号を表示する データ種類 成約売物件 所在地・沿線 名称 所在地2 <sup>コート</sup> 名称 1 所在地 1 Ħ 物件種目 1-2 所 2 所在地 1 コード 在 2 所在地 1 ~ 名称 Ħ 成約賃貸物件 3 所在地1 コード 名称 所在地2 コード 名称 物件種目 2-2 -「所在地1」には府県・市区町村名のコードを、「所在地2」には町名のコードを指定してください KINKI REINS 物件検索 条件検索 ■利用者:027100026210 Edge用その1殿 ③ 『物件種別1』の 💙 をクリックし、 לקלם 🚺 👔 物件検索自社物件管理 規程・ガイドライン メインメニュー 「マンション」を選択します。 検索条件クリア マッチング条件保存 件数確認 検索実行 4 基本条件 ④ 『一覧表示順』の 💙 をクリックし、検索 ✔ 価格昇順 一覧表示順 物件種目 結果一覧の表示順を指定します。 タ種類 ◎ 成約事例物件 データ種類 成約売物件 💙 件種目 1-1 件種別1 物件種目 1-2 ~ ~ 3 一覧表示順 土地 ~ 物件種別2 件種目 2-1 ~ 物件種目 2-2 価格昇順 約に「承諾する」必要があります。 価格際順 登録年月日昇順 所在地詳細の表示 □ 成約検 登録年月日隆順 所在地・沿線 所在地昱順 物件種別1 4 1所在地1 ----所在地検索 所在地隆順 -・ ~ 所2所在地1 <sup>コード</sup> ~ 十地 物件種目 所在地検索 戸建 物件種別2 3所在地1 コード 22 所在地検索 外全 (今回は、既定のまま「物件種目」の「価 「所在地1」には府県 外. 沿線 格昇順」とします。) 注意 ※以上で必須項目5項目は指定済みですので、 検索を実行することはできますが、今回は 赤文字4項目は、必須項目ですので、 さらに条件を付け加える必要がありますの 必ず指定してください。 で、条件指定を続けます。 KINKI REINS 物件検索 条件検索 ©利用者:027100026210 Edge用その1殿 פֿקל 🚺 👔 『所在地詳細の表示』にチェックをして 5 
 物件検索
 自社物件管理

 (ソメニュー > 物件検索
 規程・ガイドライン メインメニュー 開いた承諾書画面で『同意する』ボタンを 件数確認 検索実行 クリックします。 基本条件 ✔ 価格昇順 一覧表示順 物件種目 データ種類区分 ○ 売・賃貸物件 ● 成約事例物件 データ種類 成約売物件 💙 物件種目 1-1 🛛 🗸 🗸 ~ 種別1 戸津 🗸 物件種日 1-2 注意 5 種別2 物件種目 2-1 物件種目 2-2 ~ 地名3または認証番号を表示する場合、下記のチェックを入れた後に聞く取扱規制 またへい必要があります。 所在地詳細の表示 検索結果の詳細参照時に所在地名3、部屋番号を表示する 口成 承諾書に同意しない場合は、 所在地・光 所在地3・部屋番号の閲覧ができません。 名称 1 所在地1 所 2 所在地 1 <sup>コード</sup> 在 ~ KINKI REINS 物件検索 閉じる 3所在地1 コード 所在地3または部屋番号を表示するには、以下の内容について承諾が必要となります 承諾書 1. 本システムを利用するにあたり、個人情報保護法、宅地連急取引業法その他の適用あるMia 法音等及びレインズ利用規程、レインズ利用ガイドラインその他の機構の定める規程・整導等を 通行すること。 2。本システムから取得した成約情報は、原則として、利用者自らが不動度取引を成立させるた めに確正に利用すること。 3. 成約情報は、上記目的に課り利用できるものとし、成約情報を解計・加工・分析したものであっても、同様とする。 価格査定を行う場合の「意見の根拠」とし 同意する 同意しない

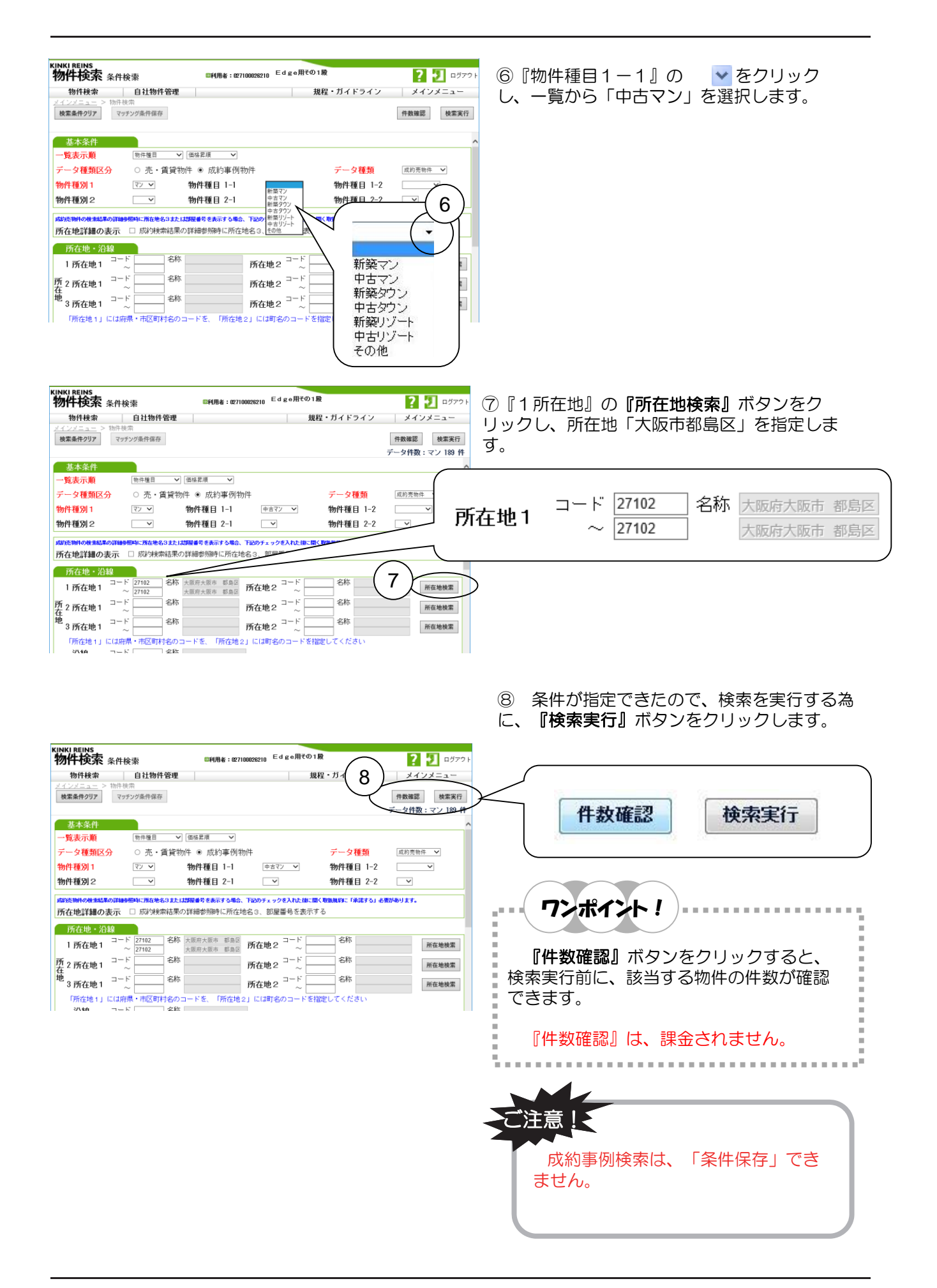

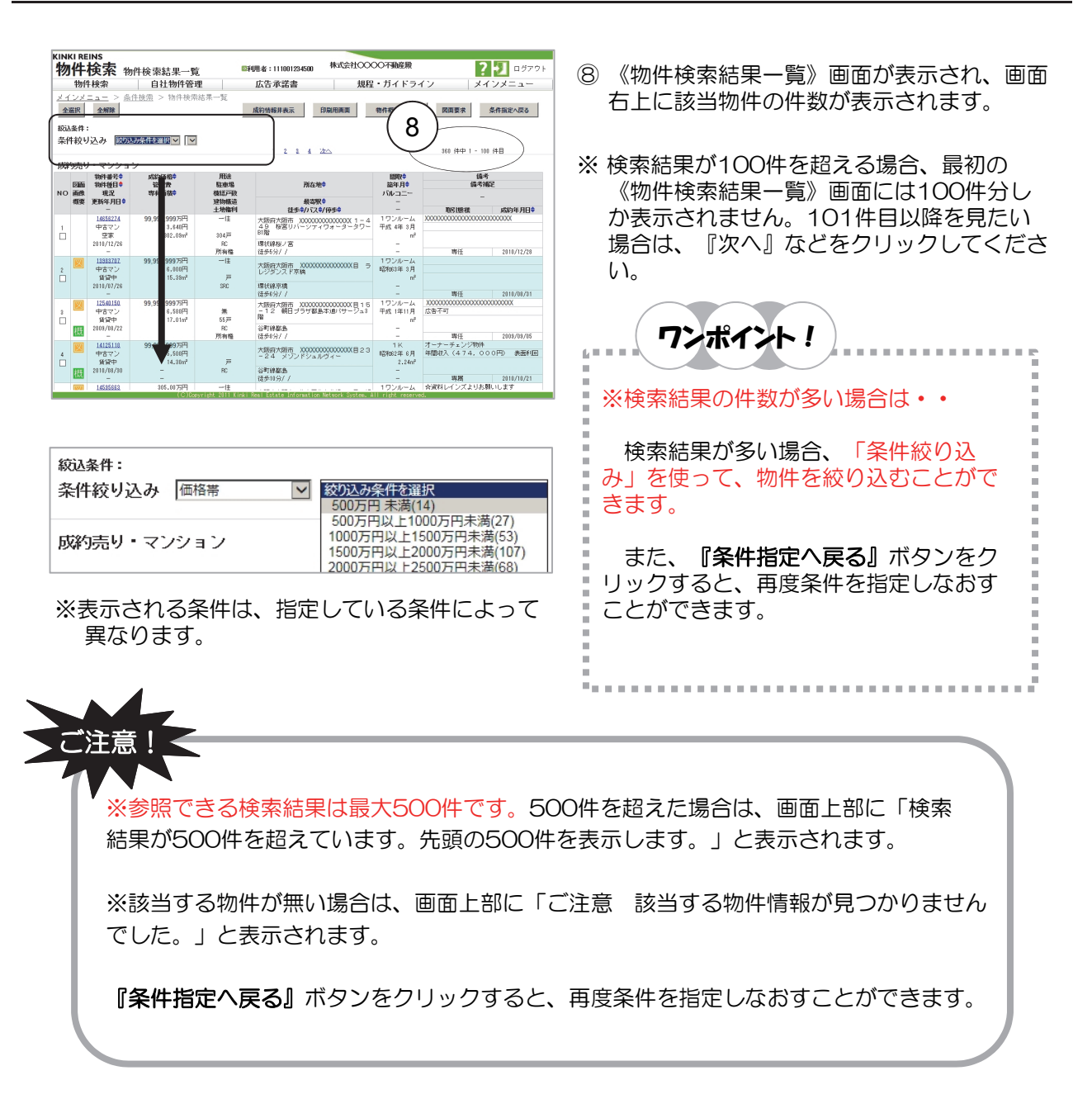

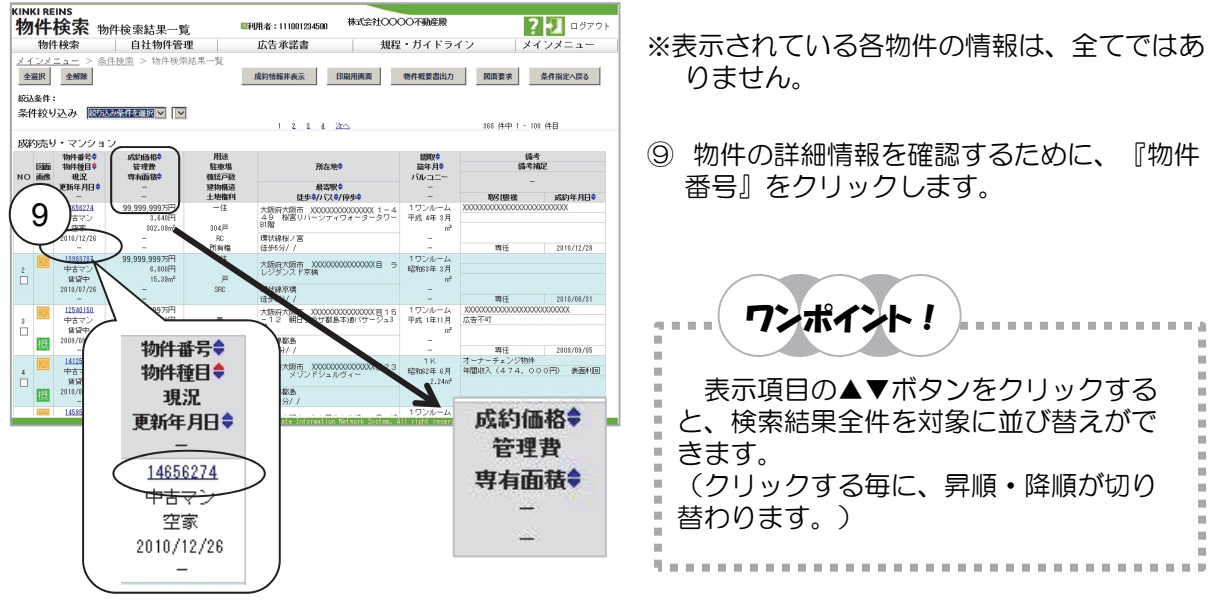

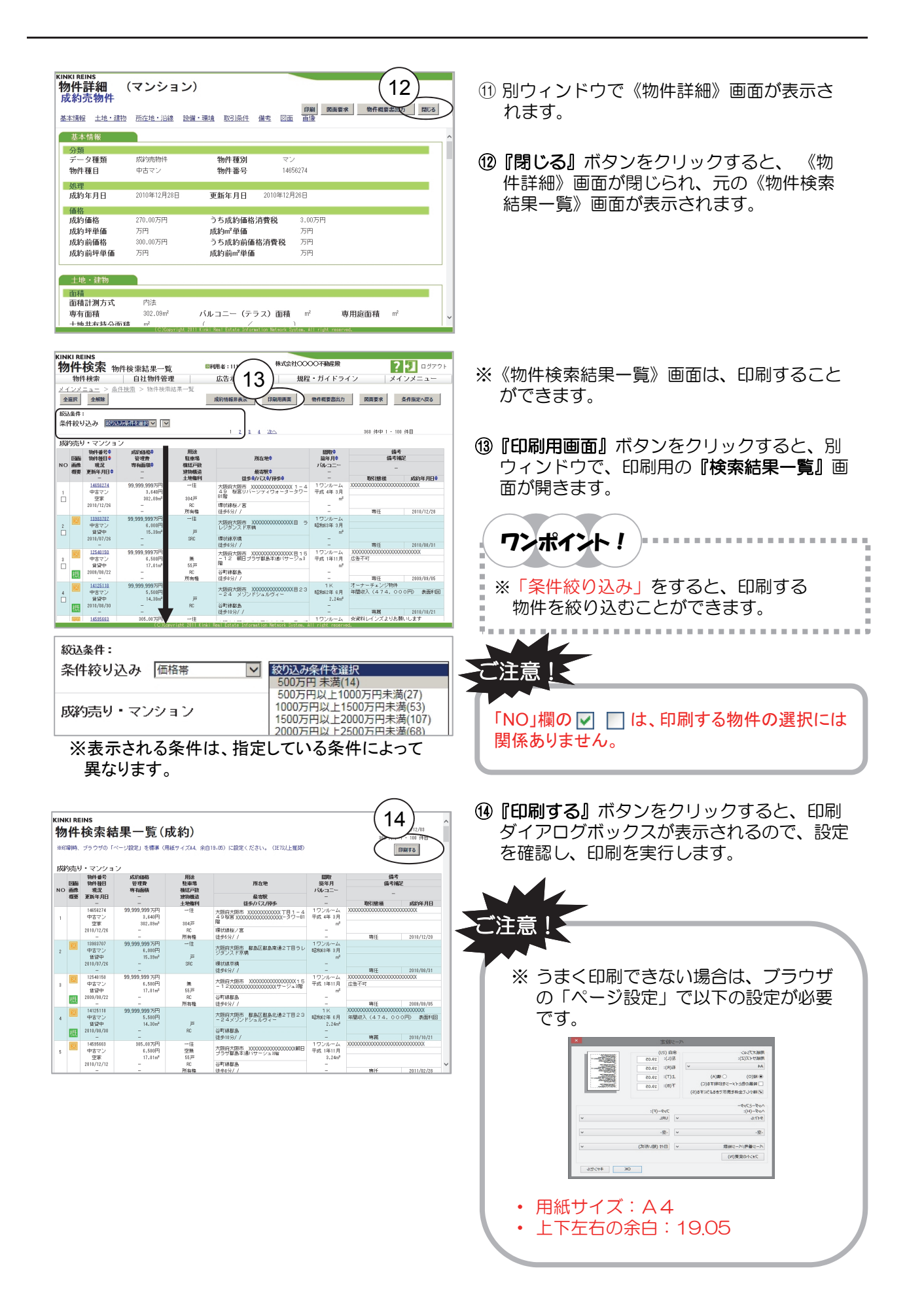

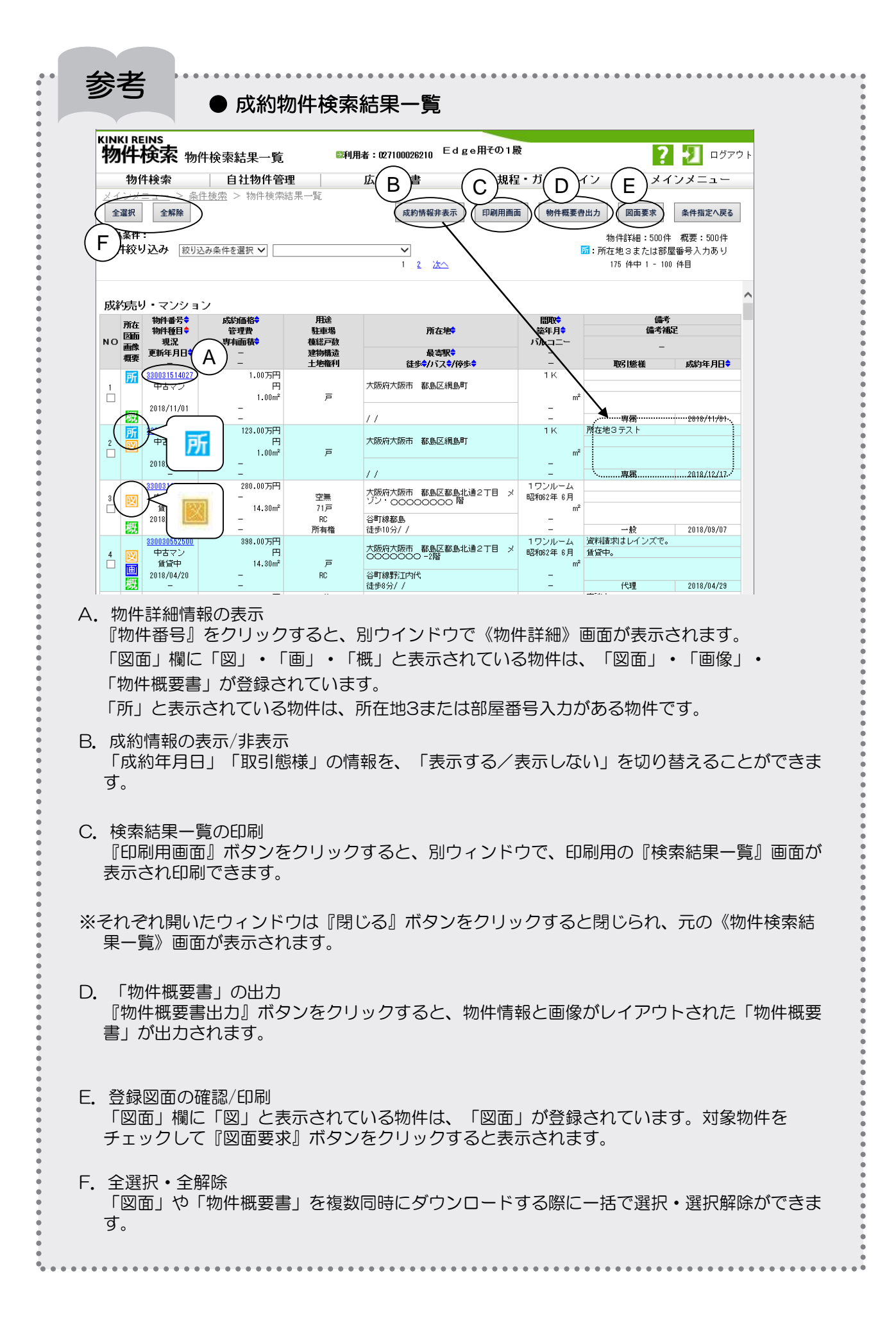

## ※物件概要書と図面の印刷

「物件概要書出力」で、物件情報と画像ファイル(登録されている場合のみ)が、A4サイズ縦1枚 にレイアウトされた「物件概要書」をダウンロードして表示、および印刷することができます。 図面が登録されている物件は、「図面要求」で、表示、および印刷することができます。 「物件概要書」や「図面」の、表示・印刷には、「Adobe社のAdobe Reader」が必要です。

◆ まずは、「物件概要書」をダウンロードして、印刷するまでの流れを説明します。

ダウンロードする 閉じる

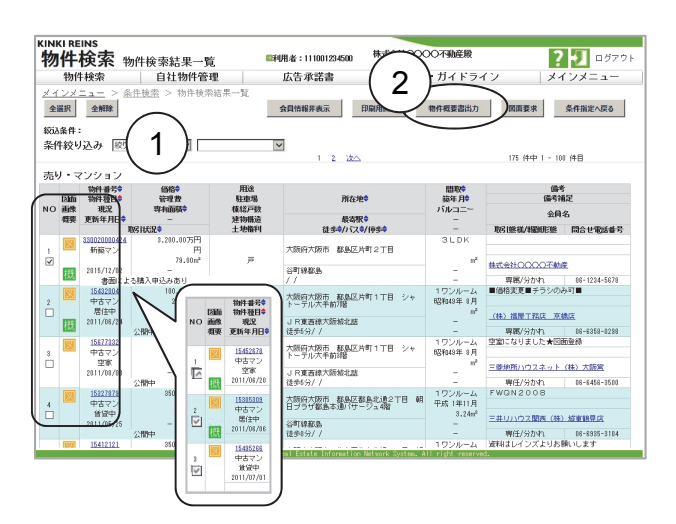

KINKI REINS 物件検索 物件検索ファイル選択

- ①《物件検索結果一覧》画面で、「物件概要 書」をダウンロードしたい物件の「NO」欄 ■ をクリックし、選択します。
- ※ 複数の物件を ▼ 選択することができます。 全選択・全解除ボタンを利用して一括 選択・解除する事が出来ます。
- 『物件概要書出力』ボタンをクリックしま 2 す。

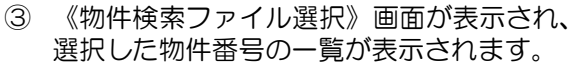

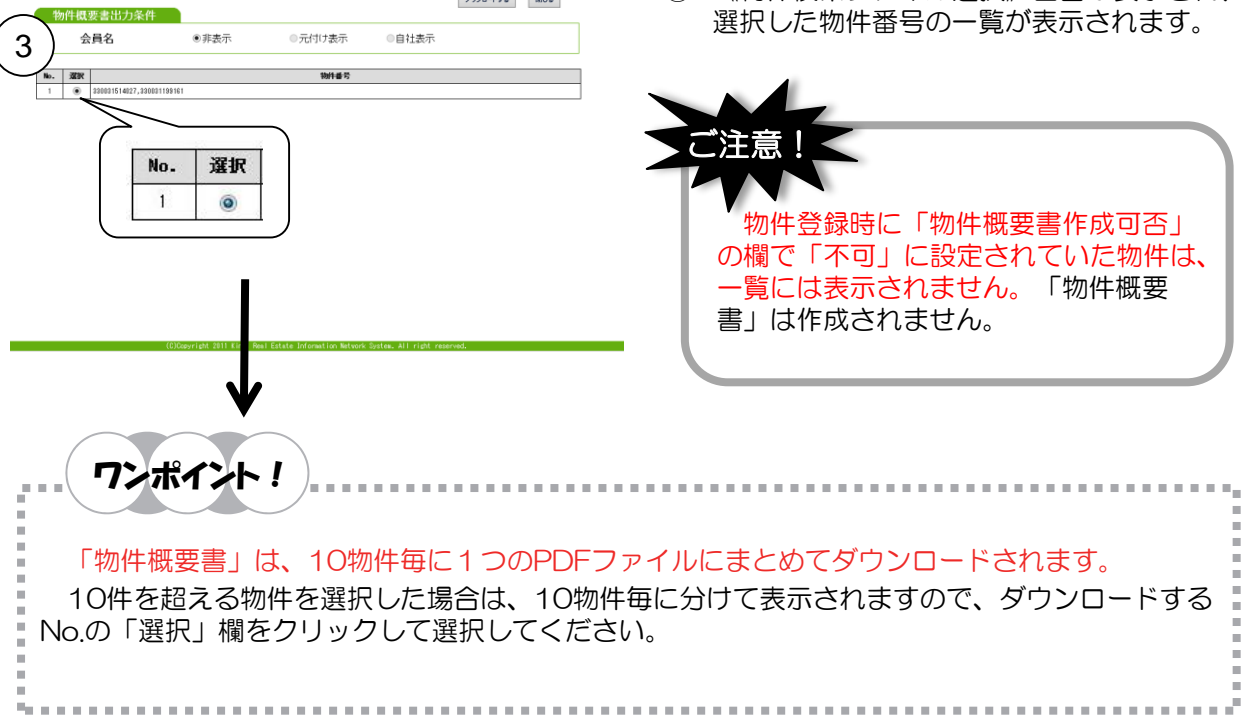

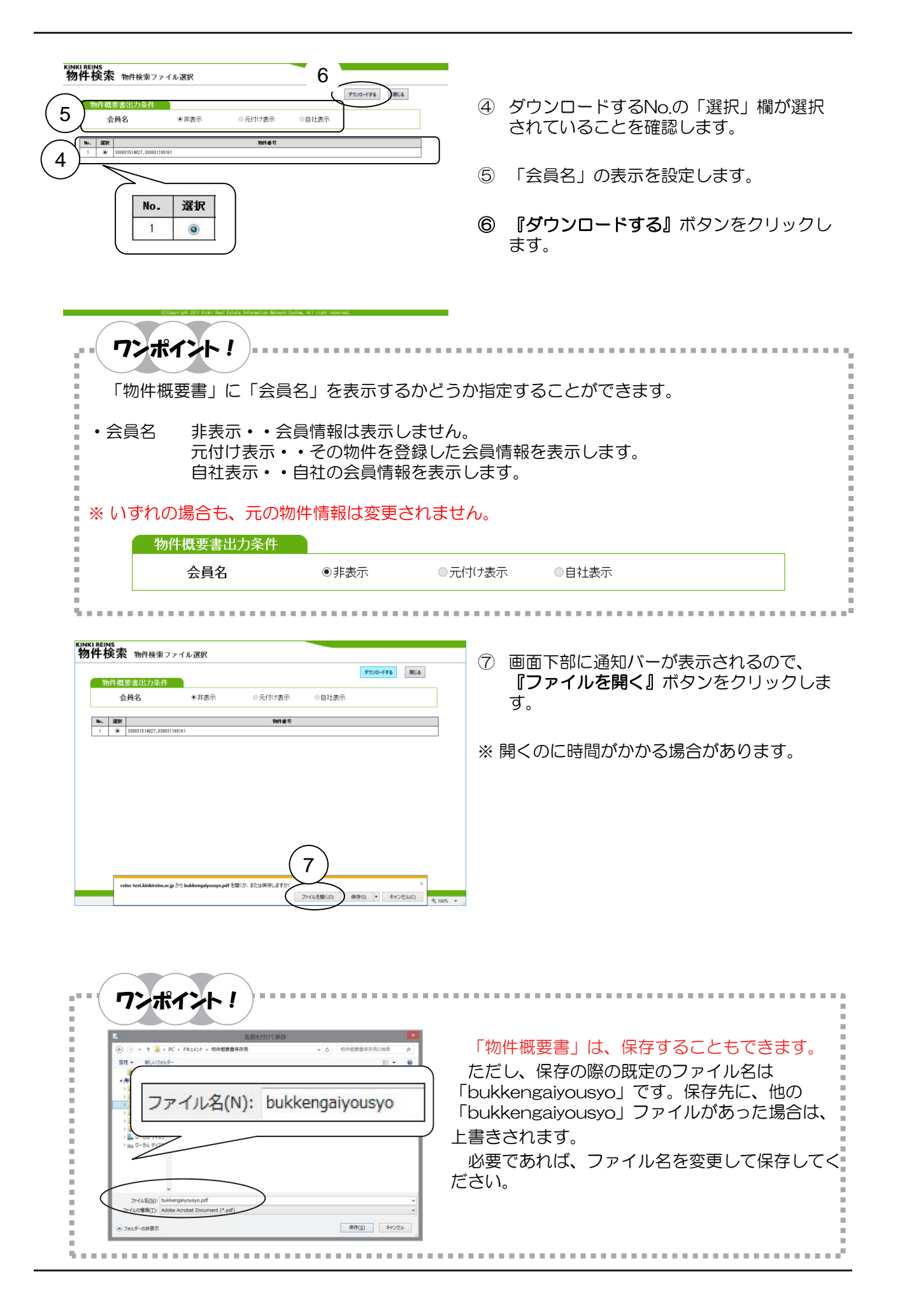

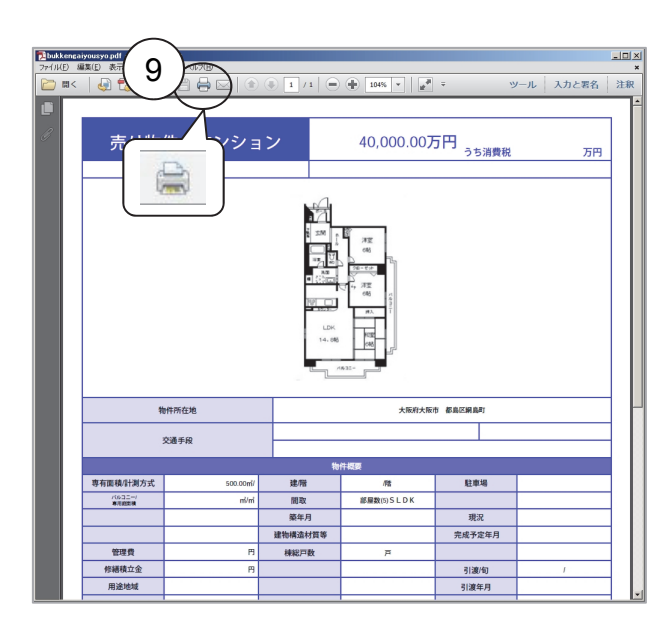

- ⑧ 「物件概要書」が、「Adobe Reader」で 開きます。
- ※「物件概要書」は「PDF形式」です。表示 するには「Adobe Reader」が必要です。
- ⑨ 『印刷』アイコンをクリックすると、印刷
   ダイアログボックスが表示されるので、設定を確認し、印刷を実行します。
- ※ ダウンロードしたい「物件概要書」ファイ ルが複数ある場合は、④~⑨を繰り返しま す。

ワンポイント! 《物件詳細》画面の『物件概要書出力』 ボタンがある場合は、同様にダウンロード ができます。

ワンポイント! . . . . . . . . . . . . 「物件概要書」には、物件情報と画像ファイル(登録されている場合のみ)が、A4サイズ縦1 枚にレイアウトされます。 「画像ファイル」とは、物件登録時に「その他の画像」タブに登録された画像のことです。「そ の他の画像」には10点まで登録することができますが、「物件概要書」に載るのは、最初の3点 (1. 間取図 2. 外観 3. その他) に登録されている場合のみです。 画像が登録されていない物件の「物件概要書」は、画像部分に「Now Printing」と表示されま す。

| .0                                                                                                    |                                                 | 2                                                                                                  |                                                                                                    | 5月 5日 5日 10 10 10 10 10 10 10 10 10 10 10 10 10                                          | n              |
|----------------------------------------------------------------------------------------------------|-------------------------------------------------|----------------------------------------------------------------------------------------------------|----------------------------------------------------------------------------------------------------|------------------------------------------------------------------------------------------|----------------|
| en ric                                                                                                    | 216                                             | No<br>Prin                                                                                         | ow<br>iting                                                                                                    |                                                                                          |                |
|                                                                                                    |                                                 |                                                                                                    |                                                                                                    |                                                                                          |                |
| 847                                                                                                    |                                                 |                                                                                                    | _                                                                                                    |                                                                                          |                |
|                                                                                                    | 20400                                           |                                                                                                    | -                                                                                                    |                                                                                          |                |
| RATERIALS                                                                                                    | anter<br>Sterre                                 | #1<br>#1                                                                                           | Trans                                                                                                    |                                                                                          |                |
| RATERIALS<br>RECEIPTIONS                                                                                                    | anter<br>Securi                                 | #1<br>#1<br>#1                                                                                     | TYNN<br>BRANTIA<br>HRENTIA                                                                                                    | 200                                                                                      | *              |
| RATE<br>PATERNANC<br>TOUC                                                                                                    | anter<br>Sector                                 |                                                                                                    | TYON<br>NAME IN<br>NAME IN                                                                                                    | EINA<br>RA<br>RATESA                                                                     |                |
| 2007<br>2007<br>2007                                                                                                    | anetar<br>Snetar<br>Snete<br>Snete              | AN<br>NG<br>BSA<br>Abstacky<br>HETR                                                                | Traff<br>Billion (14<br>Billion (14<br>Billion (14<br>Billion (14)<br>Billion (14)<br>Bi | 2000<br>201<br>2017253                                                                   | #<br>#20       |
| RATERIAL C                                                                                                    | E SURVER<br>SINKE<br>LINE<br>LINE               | #11<br>#15<br>#145<br>#14521(##<br>#1572)                                                          | Troll<br>Balantik<br>Hattorik<br>E                                                                                                    | 2000<br>201<br>2017253<br>11272                                                          | #<br>#20       |
| KAN<br>RETRINKE<br>Zar<br>Sar<br>Retri<br>Retri                                                                                                    | acostitas<br>Sinebe<br>Carrier<br>Carrier       | #11<br>#15<br>#145<br>#14521(##<br>#1672)                                                          | Troll<br>Balantik<br>Tractor La<br>Stat                                                                                                    | 2128<br>201<br>2017253<br>11290<br>11290                                                 | 8<br>820<br>68 |
| TANKA CANANA CANANA CANANA CANANA CANANA CANANA CANANA CANANA CANANA CANANA CANANA CANANA CANANA CANANA CANANA CANANA CANANA CANANA CANANA CANANA CANANA CANANA CANANA CANANA CANANA CANANA CANANA CANANA CANANA CANANA CANANA CANANA CANANA CANANA CANANA CANANA CANANA CANANA CANana Canana Can | 2004/000<br>2014/00<br>2319/04<br>2309<br>23095 | ANI<br>MI<br>BAR<br>ANALARY<br>ARITH                                                               | Tronge<br>Ballantok<br>Traditor La<br>San                                                                                                    | RIE<br>RA<br>RAYASA<br>HAR<br>Gasa                                                       | 8<br>820<br>68 |
| ESTRATION C                                                                                                    | 0<br>330/m/302<br>546472<br>74662<br>73065      | 878<br>878<br>844<br>844<br>846<br>846<br>846<br>846<br>846<br>846<br>846<br>84                    | THE BEATH                                                                                                    | 2.第8<br>発展<br>れ近す点を用<br>11.20%<br>く通り用<br>割除な用<br>11.20%                                 | 8<br>820<br>88 |
| RETRICE                                                                                                    | 8<br>30.0458<br>3.01649<br>5.0095<br>5.0095     | 81<br>81<br>84<br>84<br>86<br>86<br>86<br>86<br>86<br>86<br>86<br>86<br>86<br>86<br>86<br>86<br>86 | 1198<br>688575<br>983575<br>109<br>109<br>109<br>109                                                                                                    | 2000<br>80<br>10<br>10<br>10<br>10<br>10<br>10<br>10<br>10<br>10<br>10<br>10<br>10<br>10 | *<br>#20<br>## |
| RATERIAL CONTRACTOR OF CONTRACTOR CONTRACTOR CONTRACTON | B<br>SUMBE<br>SING<br>SING<br>SING              |                                                                                                    |                                                                                                    | 2009<br>202<br>202<br>204<br>204<br>204<br>204<br>204<br>204<br>204<br>204               | 820<br>68      |

◆ 次に、「図面」ファイルをダウンロードして、印刷するまでの流れを説明します。

| KINKI RI<br>物件                                                                  | eins<br>検索                                    | 物件検索結果一5<br>自社物件管                                   | ti ©≉<br>⊒⊒                  | 明者:111001294500 株式会社〇〇〇<br>広告承諾書 規                            | 2                                    | <b>?</b><br>(ン メ・                        | ログアウト<br>マンメニュー       |
|---------------------------------------------------------------------------------|-----------------------------------------------|-----------------------------------------------------|------------------------------|---------------------------------------------------------------|--------------------------------------|------------------------------------------|-----------------------|
| <u>メインメニュー</u> > <u>条任検索</u> > 物件検索結果一覧<br>全選択 全新版 合数機械振奏表 印刷用用面 死 及用要求 先件指定へ尽ら |                                               |                                                     |                              |                                                               |                                      |                                          |                       |
| 統込条件<br>条件校                                                                     | ::<br>り込み   図                                 | 0込み条件を選択 🔽                                          | P                            | J 2 法へ                                                        |                                      | 175 (4中 1 - 10                           | 1 件目                  |
| NO 画像                                                                           | (1                                            | 価格◆<br>管理費<br>専有面積◆                                 | 用途<br>駐車場<br>棟総戸数            | 所在地會                                                          | 間取<br>歳年月<br>パルコニー                   | (編号)<br>(編号)(                            | 12<br>4               |
| 板袋                                                                              |                                               | -                                                   | 建物構造<br>十.地推利                | 最高駅章 (注告章)(注意)(注意)(注意)                                        | -                                    | 2010<br>B7R140:04/398008:08              | の間合せ電話書号              |
|                                                                                 | 3800<br>新版マン<br>2015/12/02<br>余期に             | 8,200.00万円<br>円<br>73,00m <sup>2</sup>              | P                            | 大振兵大阪市 都急区片町2丁目<br>谷町線和島                                      | 3LDK<br>-<br>-                       | 株式会社0000不動                               | E 06-1224-5678        |
| 2                                                                               | <u>15432304</u><br>中古マン<br>居住中<br>2011/06/24  | 100.00万円<br>28,065円<br>18,28m <sup>2</sup><br>-     | 商業<br>空無<br>54戸<br>RC<br>形式計 | 大阪府大阪市 群島区片町1丁目 シャ<br>トーラル大手前7階<br>JR賞香線大阪株北路<br>油参約シノ        | 1ワンルーム<br>昭和49年 8月<br>m <sup>2</sup> | ■価格変更■チラシのが<br>(株) 福屋工務店 京都<br>単原(公共内)   | 9年7 <b>日</b>          |
| 3                                                                               | 1 <u>56777382</u><br>中古マン<br>空家<br>2011/08/08 | 180.00万円<br>28.085円<br>13.88m <sup>2</sup>          | 高業<br>112戸<br>RC<br>形在物      |                                                               | 1ワンルーム<br>昭和49年 8月<br>m <sup>2</sup> | ***** 20191<br>空富になりました★回転<br>三菱地所ハウスネット | (社) 大部第               |
| 4<br>□                                                                          | 15827878<br>中古マン<br>皆留中<br>2011/05/25         | 2.0077<br>850.00万円<br>7.550円<br>17.01m <sup>2</sup> | 一住<br>空有<br>55戸<br>RC        | 163742077<br>大筋的大阪市 数急区数急北道211日 朝<br>日ブラザ酸島本連1付ージェ4階<br>谷町線都島 | 1ワンルーム<br>平成 1年11月<br>3.24㎡<br>ー     | FWGN2008<br>三井リハウス開西(俳)                  | 1010110-1000          |
| 100                                                                             | 15412121                                      | 公開中<br>850.00万円                                     | 所有権<br>Partient 2011 Minst   | 達歩4分/ /<br>Real HSLate Information Makyork System A           | ー<br>1ワンルーム<br>II right reserve      | 専任/分かれ<br>資料はレインズよりお                     | 06-6935-3104<br>強いします |

物件検索物件検索ファイル選択

No.

1

選択

۲

4

5

15442249, 1549

ダウンロードする

- (物件検索結果一覧)画面で、「図面」を ダウンロードしたい物件の「NO」欄
   ●をクリックし、選択します。
- ※「図面」欄に「図」と表示されていない物 件は、図面が登録されていません。
- ※ 複数の物件を 📝 選択することができます。
- ② 『図面要求』ボタンをクリックします。
- ※ ①で1つしか選択しなかった場合は、③の 選択画面が出ません。⑥の操作へ進んでく ださい。
- ③ 《物件検索ファイル選択》画面が表示され、 さきほど選択した物件番号の一覧が表示されます。
- ④ ダウンロードしたいNo.の「選択」欄が選 択されていることを確認します。
- ⑤ 『ダウンロードする』ボタンをクリックします。

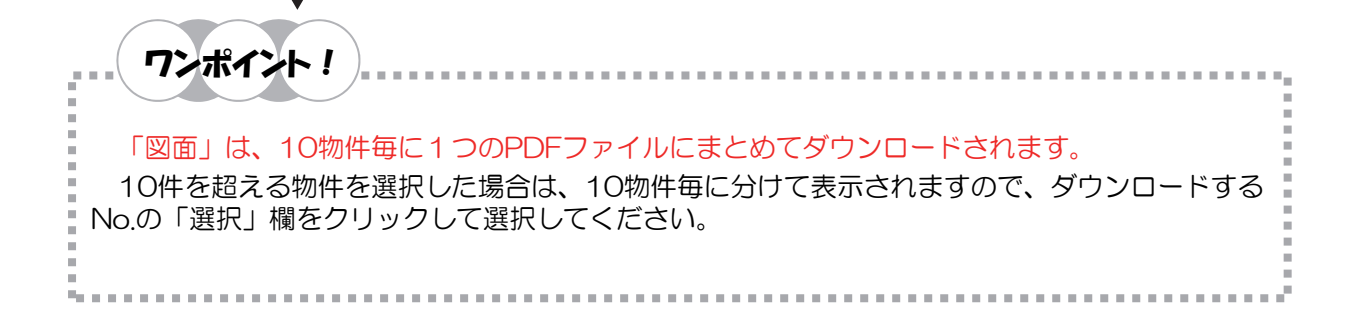

|     |    | タウンロードする 間にる                                                                                        |
|-----|----|----------------------------------------------------------------------------------------------------|
| No. | 選択 | 物件番号                                                                                                |
| 1   | ۲  | 15432804, 15677812, 15127878, 15412121, 15448821, 15624475, 15838102, 15628502, 15581640, 15587795  |
| 2   | 0  | 15515286, 15452678, 15871865, 15417815, 15007815, 15005019, 15877074, 15408515, 15442249, 15405286  |
| 3   | 0  | 15574783, 15688443, 15857885, 15680073, 15365023, 15429775, 15469800, 15549751, 15671577, 15621288  |
| 4   | 0  | 15095109, 15654810, 15435600, 15306002, 15442300, 15472701, 15474962, 15010106, 15680100, 15512001  |
| 5   | 0  | 15640175, 15568881, 1508430, 15661111, 15442316, 15587732, 15680530, 15550291, 15680255, 15439714   |
| 6   | 0  | 156449197, 15672719, 15195951, 15398788, 15395188, 15519831, 15641515, 15519351, 15540529, 15591899 |
| 7   | 0  | 15622328, 15300019, 15675770, 15301440, 15603857, 15415620, 15661860, 15466714, 15510135, 15550108  |
| 8   | 0  | 15417407, 15608485, 15668255, 15406848, 15628435, 15610435, 15600651, 15469296, 15601309, 15677433  |
| 9   | 0  | 15408195.15469401.15532818.15611500                                                                 |
|     |    |                                                                                                    |
|     |    |                                                                                                    |

⑥ 画面下部に通知バーが表示されるので、
 『ファイルを開く』ボタンをクリックします。

※ 開くのに時間がかかる場合があります。

| と前を切けて保存            (*)         (*)         (*)         (*)         (*)         (*)         (*)         (*)         (*)         (*)         (*)         (*)         (*)         (*)         (*)         (*)         (*)         (*)         (*)         (*)         (*)         (*)         (*)         (*)         (*)         (*)         (*)         (*)         (*)         (*)         (*)         (*)         (*)         (*)         (*)         (*)         (*)         (*)         (*)         (*)         (*)         (*)         (*)         (*)         (*)         (*)         (*)         (*)         (*)         (*)         (*)         (*)         (*)         (*)         (*)         (*)         (*)         (*)         (*)         (*)         (*)         (*)         (*)         (*)         (*)         (*)         (*)         (*)         (*)         (*)         (*)         (*)         (*)         (*)         (*)         (*)         (*)         (*)         (*)         (*)         (*)         (*)         (*)         (*)         (*)         (*)         (*)         (*)         (*)         (*)         (*)         (*)         (*)         (*) </th <th>「図面」は、保存することもできます。<br/>ただし、保存の際の既定のファイル名<br/>は「zumen」です。保存先に他の<br/>「zumen」ファイルがあった場合は、上<br/>書きされます。<br/>必要であれば、ファイル名を変更して<br/>保存してください。</th> | 「図面」は、保存することもできます。<br>ただし、保存の際の既定のファイル名<br>は「zumen」です。保存先に他の<br>「zumen」ファイルがあった場合は、上<br>書きされます。<br>必要であれば、ファイル名を変更して<br>保存してください。                                                                 |
|----------------------------------------------------------------------------------------------------|----------------------------------------------------------------------------------------------------|
| ファイルを(1): ZUIMEN         ・           ファイルを(1): ZUIMEN         ・           ファイルを(1): ZUIMEN         ・           ファイルを(1): Atole Render Horster (* pd)         ・                                                                                                    | ⑦ 「図面」が、「Adobe Reader」で開きま                                                                                                    |
|                                                                                                    | <ul> <li>す。</li> <li>※「図面」は「PDF形式」です。表示するには「Adobe Reader」が必要です。</li> <li>⑧ 『印刷』アイコンをクリックすると、印刷<br/>ダイアログボックスが表示されるので、設定を確認し、印刷を実行します。</li> <li>※ ダウンロードしたい「図面」ファイルが複数ある場合は、④~⑧を繰り返します。</li> </ul> |
|                                                                                                    | <b>ワンポイント!</b><br>《物件詳細》画面の『図面要求』ボタン<br>をクリックしても、ダウンロードができま<br>す。                                                                                                    |